# ATI Multimedia Center 7.1

## Guía del usuario

Versión 6.0

P/N 137-40192-60 Rev. F

© Copyright 2000, ATI Technologies Inc.

Todos los derechos reservados, incluyendo los derechos de reproducción de esta guía, ya sea total o parcialmente y en cualquier formato, sin contar con expresa autorización por escrito de ATI Technologies Inc.

Las funciones y especificaciones están sujetas a cambio sin previo aviso. Las marcas comerciales y las marcas registradas son propiedad de sus respectivos dueños:

ALL-IN-WONDER 128, ALL-IN-WONDER 128 PRO, ALL-IN-WONDER RADEON, RADEON VE – ATI Technologies Inc.; Athlon – Advanced Micro Devices Inc.; CDDB – Escient; Windows – Microsoft Corp.; GuidePlus+ – Gemstar Technology Development Limited; HydraVision – Appian Graphics; Pentium, Pentium II, Pentium III, Pentium with MMX Technology – Intel Corporation.

#### Limitaciones de la garantía

El fabricante (MFR) se reserva el derecho modificar este documento y los productos que en él se describen sin previo aviso. El fabricante no será responsable por errores editoriales o técnicos ni por omisiones incurridas; como tampoco lo será por daños incidentales o consecuentes originados por la adquisición, el rendimiento o el uso de este material.

# Contenido

| Inicio del Multimedia Center de ATI                                                                                                    | Uso del Multimedia Center de ATI                              | 7               |
|----------------------------------------------------------------------------------------------------|---------------------------------------------------------------|-----------------|
| Inicio desde el LaunchPad                                                                                                    | Inicio del Multimedia Center de ATI                           | 8               |
| Inicio desde la barra de tareas de Windows®                                                                                                    | Inicio desde el LaunchPad                                     | 8               |
| Conexión y desconexión de los paneles       9         Ayuda en línea       10         TV       11         Video-In.       12         Configuración de la TV       13         Cambio del tamaño de la visualización de la TV.       14         Menú de control de TV       15         Opciones de vídeo de la TV       16         Opciones de vídeo de la TV       17         Opciones de vídeo de la TV       18         Configuración de la galería de instantáneas de TV       21         Opciones del planificador de la TV       21         Opciones del planificador de la TV       21         ATI TV Bar       22         Navegación de canales       23         Subtítulos cerrados       24         HotWords™       26         TV Magazine       28         Programa secundario de audio (SAP)       30         Accercarse y vista panorámica       30         Escritorio de vídeo       31         Bloqueo de programas       32         Control parental       33         Captura de vídeo e instantáneas       34         TV-on-Demand™       36         VCR digital       39         Guardar y comprimir vídeo capturado                      | Inicio desde la barra de tareas de Windows®                   | 9               |
| Control of the control of the role panetes       10         TV       11         Video-In.       12         Configuración de la TV       13         Cambio del tamaño de la visualización de la TV       14         Menú de control de TV       15         Opciones de visualización de la TV       16         Opciones de video de la TV       16         Opciones de video de la TV       17         Opciones del sintonizador de la TV       18         Configuración de la galería de instantáneas de TV       21         Opciones del planificador de la TV       21         Opciones del planificador de la TV       21         ATI TV Bar       22         Navegación de canales       23         Subtítulos cerrados       24         HotWords™       26         TV Magazine       28         Programa secundario de audio (SAP)       30         Acercarse y vista panorámica       30         Escritorio de vídeo       31         Bloqueo de programas       32         Control parental       33         Captura de vídeo e instantáneas       34         VCR digital       40         Codificación MPEG en tiempo real       41               | Conexión y desconexión de los paneles                         | ر<br>و          |
| Ty and of the field10TV11Video-In.12Configuración de la TV13Cambio del tamaño de la visualización de la TV14Menú de control de TV15Opciones de visualización de la TV16Opciones de visualización de la TV17Opciones de visualización de la TV17Opciones de la sintonizador de la TV18Configuración de la galería de instantáneas de TV21Opciones del planificador de la TV21ATI TV Bar22Navegación de canales23Subtítulos cerrados24HotWords <sup>TM</sup> 26TV Magazine28Programa secundario de audio (SAP)30Acercarse y vista panorámica30Bloqueo de programas32Control parental33Captura de vídeo e instantáneas34TV-on-Demand <sup>TM</sup> 36VCR digital40Codificación MPEG en tiempo real41Conseguir los mejores resultados en la captura de vídeo MPEG42TV Listings45Cómo moverse46Grabación46Ver47Vistas47                                                                                                    | $\Delta vuda en línea$                                        | 10              |
| Video-In.12Configuración de la TV13Cambio del tamaño de la visualización de la TV14Menú de control de TV15Opciones de visualización de la TV16Opciones de vídeo de la TV17Opciones del sintonizador de la TV18Configuración de la galería de instantáneas de TV21Opciones del planificador de la TV21Opciones del planificador de la TV21ATI TV Bar22Navegación de canales23Subtítulos cerrados24HotWords™26TV Magazine28Programa secundario de audio (SAP)30Acercarse y vista panorámica30Escritorio de vídeo31Bloqueo de programas32Control parental33Control parental39Guardar y comprimir vídeo capturado39Opciones del VCR digital40Codificación MPEG en tiempo real41Conseguir los mejores resultados en la captura de vídeo MPEG42TV Listings45Cómo moverse46Grabación46Ver47Vistas47                                                                                                    | TV                                                            | 11              |
| ViteO-III.       12         Configuración de la TV       13         Cambio del tamaño de la visualización de la TV       14         Menú de control de TV       15         Opciones de visualización de la TV       16         Opciones de vídeo de la TV       17         Opciones del sintonizador de la TV       18         Configuración de la galería de instantáneas de TV       21         Opciones del planificador de la TV       21         Opciones del planificador de la TV       22         Navegación de canales       23         Subtítulos cerrados       24         HotWords™       26         TV Magazine       28         Programa secundario de audio (SAP)       30         Acercarse y vista panorámica       30         Escritorio de vídeo.       31         Bloqueo de programas       32         Control parental       33         Captura de vídeo e instantáneas       34         VCR digital       40         Codificación MPEG en tiempo real       41         Conseguir los mejores resultados en la captura de vídeo MPEG       42         TV Listings       45         Cómo moverse       46         Grabación       47 | Video In                                                      | 12              |
| Comiguation de la TV15Cambio del tamão de la visualización de la TV14Menú de control de TV15Opciones de visualización de la TV16Opciones de vídeo de la TV17Opciones del sintonizador de la TV18Configuración de la galería de instantáneas de TV21Opciones del planificador de la TV21ATI TV Bar22Navegación de canales23Subtítulos cerrados24HotWords™26TV Magazine28Programa secundario de audio (SAP)30Acercarse y vista panorámica30Escritorio de vídeo31Bloqueo de programas32Control parental33Captura de vídeo e instantáneas34TV-on-Demand™36VCR digital40Codificación MPEG en tiempo real41Conseguir los mejores resultados en la captura de vídeo MPEG42TV Listings44Configurar TV Listings45Cómo moverse46Ver47Vistas47                                                                                                    | Configuración de la TV                                        | 12              |
| Camboo de la rivitatilización de la TV       14         Menú de control de TV       15         Opciones de visualización de la TV       16         Opciones de vídeo de la TV       18         Configuración de la galería de instantáneas de TV       21         Opciones del planificador de la TV       21         Opciones del planificador de la TV       21         ATI TV Bar       22         Navegación de canales       23         Subtítulos cerrados       24         HotWords™       26         TV Magazine       28         Programa secundario de audio (SAP)       30         Acercarse y vista panorámica       30         Escritorio de vídeo.       31         Bloqueo de programas       32         Control parental       33         Captura de vídeo e instantáneas       34         TV-on-Demand™       36         VCR digital       40         Codificación MPEG en tiempo real       41         Conseguir los mejores resultados en la captura de vídeo MPEG       42         TV Listings       44         Configurar TV Listings       45         Cómo moverse       46         Ver       47         Vistas                     | Combio del tamaño de la visualización de la TV                | 17              |
| Opciones de visualización de la TV15Opciones de vídeo de la TV17Opciones del sintonizador de la TV18Configuración de la galería de instantáneas de TV21Opciones del planificador de la TV21ATI TV Bar22Navegación de canales23Subtítulos cerrados24HotWords™26TV Magazine28Programa secundario de audio (SAP)30Acercarse y vista panorámica30Escritorio de vídeo31Bloqueo de programas32Control parental33Captura de vídeo e instantáneas34TV-on-Demand™36VCR digital40Codificación MPEG en tiempo real41Conseguir los mejores resultados en la captura de vídeo MPEG42TV Listings44Configurar TV Listings45Cómo moverse46Grabación46Ver47                                                                                                    | Menú de control de TV                                         | 14              |
| Opciones de vísdeo de la TV       17         Opciones del sintonizador de la TV       18         Configuración de la galería de instantáneas de TV       21         Opciones del planificador de la TV       21         ATI TV Bar       22         Navegación de canales       23         Subtítulos cerrados       24         HotWords™       26         TV Magazine       28         Programa secundario de audio (SAP)       30         Acercarse y vista panorámica       30         Escritorio de vídeo       31         Bloqueo de programas       32         Control parental       33         Captura de vídeo e instantáneas       34         TV-on-Demand™       36         VCR digital       40         Codificación MPEG en tiempo real       41         Conseguir los mejores resultados en la captura de vídeo MPEG       42         TV Listings       44         Configurar TV Listings       45         Cómo moverse       46         Grabación       46         Ver.       47                                                                                                    | Opciones de visualización de la TV                            | 16              |
| Opciones del sintonizador de la TV       11         Opciones del sintonizador de la TV       18         Configuración de la galería de instantáneas de TV       21         Opciones del planificador de la TV       21         ATI TV Bar       22         Navegación de canales       23         Subtítulos cerrados       24         HotWords™       26         TV Magazine       28         Programa secundario de audio (SAP)       30         Acercarse y vista panorámica       30         Escritorio de vídeo.       31         Bloqueo de programas       32         Control parental       33         Captura de vídeo e instantáneas       34         TV-on-Demand™       36         VCR digital       39         Guardar y comprimir vídeo capturado       39         Opciones del VCR digital       40         Codificación MPEG en tiempo real       41         Conseguir los mejores resultados en la captura de vídeo MPEG       42         TV Listings       45         Cómo moverse       46         Grabación       46         Ver       47                                                                                             | Opciones de vídeo de la TV                                    | 17              |
| Configuración de la galería de instantáneas de TV.       21         Opciones del planificador de la TV.       21         ATI TV Bar       22         Navegación de canales       23         Subtítulos cerrados       24         HotWords™       26         TV Magazine       28         Programa secundario de audio (SAP)       30         Acercarse y vista panorámica       30         Escritorio de vídeo.       31         Bloqueo de programas       32         Control parental       33         Captura de vídeo e instantáneas       34         TV-on-Demand™       36         VCR digital       39         Guardar y comprimir vídeo capturado       39         Opciones del VCR digital       40         Codificación MPEG en tiempo real       41         Configurar TV Listings       45         Cómo moverse       46         Grabación       46         Ver       47                                                                                                    | Opciones del sintonizador de la TV                            | 18              |
| Configuration de la gateria de instantancas de l v       21         Opciones del planificador de la TV       21         ATI TV Bar       22         Navegación de canales       23         Subtítulos cerrados       24         HotWords™       26         TV Magazine       28         Programa secundario de audio (SAP)       30         Acercarse y vista panorámica       30         Escritorio de vídeo       31         Bloqueo de programas       32         Control parental       33         Captura de vídeo e instantáneas       34         TV-on-Demand™       36         VCR digital       39         Guardar y comprimir vídeo capturado       39         Opciones del VCR digital       40         Codificación MPEG en tiempo real       41         Conseguir los mejores resultados en la captura de vídeo MPEG       42         TV Listings       45         Cómo moverse       46         Grabación       46         Ver       47                                                                                                    | Configuración de la galería de instantáneas de TV             | 21              |
| ATI TV Bar       22         Navegación de canales       23         Subtítulos cerrados       24         HotWords™       26         TV Magazine       28         Programa secundario de audio (SAP)       30         Acercarse y vista panorámica       30         Escritorio de vídeo       31         Bloqueo de programas       32         Control parental       33         Captura de vídeo e instantáneas       34         TV-on-Demand™       36         VCR digital       39         Guardar y comprimir vídeo capturado       39         Opciones del VCR digital       40         Configurar TV Listings       44         Configurar TV Listings       45         Cómo moverse       46         Grabación       46         Ver       47                                                                                                    | Onciones del planificador de la TV                            | 21              |
| Navegación de canales       23         Subtítulos cerrados       24         HotWords™       26         TV Magazine       28         Programa secundario de audio (SAP)       30         Acercarse y vista panorámica       30         Escritorio de vídeo       31         Bloqueo de programas       32         Control parental       33         Captura de vídeo e instantáneas       34         TV-on-Demand™       36         VCR digital       39         Guardar y comprimir vídeo capturado       39         Opciones del VCR digital       40         Codificación MPEG en tiempo real       41         Conseguir los mejores resultados en la captura de vídeo MPEG       42         TV Listings       45         Cómo moverse       46         Grabación       46         Ver       47                                                                                                    | ATI TV Bar                                                    | $\frac{21}{22}$ |
| Navegation de cunales       24         Subtítulos cerrados       24         HotWords™       26         TV Magazine       28         Programa secundario de audio (SAP)       30         Acercarse y vista panorámica       30         Escritorio de vídeo       31         Bloqueo de programas       32         Control parental       33         Captura de vídeo e instantáneas       34         TV-on-Demand™       36         VCR digital       39         Guardar y comprimir vídeo capturado       39         Opciones del VCR digital       40         Configurar TV Listings       41         Configurar TV Listings       45         Cómo moverse       46         Grabación       46         Ver       47                                                                                                    | Navegación de canales                                         | 22              |
| Bubtituos ctados       24         HotWords™       26         TV Magazine       28         Programa secundario de audio (SAP)       30         Acercarse y vista panorámica       30         Escritorio de vídeo.       31         Bloqueo de programas       32         Control parental       33         Captura de vídeo e instantáneas       34         TV-on-Demand™       36         VCR digital       39         Guardar y comprimir vídeo capturado       39         Opciones del VCR digital       40         Codificación MPEG en tiempo real       41         Conseguir los mejores resultados en la captura de vídeo MPEG       42         TV Listings       45         Cómo moverse       46         Grabación       46         Ver       47                                                                                                    | Subtítulos cerrados                                           | $\frac{23}{24}$ |
| TV Magazine       28         Programa secundario de audio (SAP)       30         Acercarse y vista panorámica       30         Escritorio de vídeo       31         Bloqueo de programas       32         Control parental       33         Captura de vídeo e instantáneas       34         TV-on-Demand™       36         VCR digital       39         Guardar y comprimir vídeo capturado       39         Opciones del VCR digital       40         Configurar TV Listings       41         Configurar TV Listings       45         Cómo moverse       46         Grabación       46         Ver       47                                                                                                    | HotWords <sup>TM</sup>                                        | 24              |
| Programa secundario de audio (SAP)       30         Acercarse y vista panorámica       30         Escritorio de vídeo.       31         Bloqueo de programas       32         Control parental       33         Captura de vídeo e instantáneas       34         TV-on-Demand™       36         VCR digital       39         Guardar y comprimir vídeo capturado       39         Opciones del VCR digital       40         Configurar TV Listings       41         Configurar TV Listings       45         Cómo moverse       46         Grabación       46         Ver       47                                                                                                    | TV Magazine                                                   | 20              |
| Acercarse y vista panorámica                                                                                                    | Programa secundario de audio (SAP)                            | 30              |
| Freetouse y visu parorane       30         Escritorio de vídeo                                                                                                    | A cercarse y vista paporámica                                 | 30              |
| Image: Distribute de video       31         Bloqueo de programas       32         Control parental       33         Captura de vídeo e instantáneas       34         TV-on-Demand™       36         VCR digital       39         Guardar y comprimir vídeo capturado       39         Opciones del VCR digital       40         Codificación MPEG en tiempo real       41         Conseguir los mejores resultados en la captura de vídeo MPEG       42         TV Listings       44         Configurar TV Listings       45         Cómo moverse       46         Grabación       46         Ver       47                                                                                                    | Escritorio de vídeo                                           | 31              |
| Disques de programas       32         Control parental       33         Captura de vídeo e instantáneas       34         TV-on-Demand™       36         VCR digital       39         Guardar y comprimir vídeo capturado       39         Opciones del VCR digital       40         Codificación MPEG en tiempo real       41         Conseguir los mejores resultados en la captura de vídeo MPEG       42         TV Listings       44         Configurar TV Listings       45         Cómo moverse       46         Grabación       46         Ver       47                                                                                                    | Bloqueo de programas                                          | 32              |
| Control parental:       33         Captura de vídeo e instantáneas       34         TV-on-Demand™       36         VCR digital       39         Guardar y comprimir vídeo capturado       39         Opciones del VCR digital       40         Codificación MPEG en tiempo real       41         Conseguir los mejores resultados en la captura de vídeo MPEG       42         TV Listings       44         Configurar TV Listings       45         Cómo moverse       46         Grabación       46         Ver       47                                                                                                    | Control parental                                              | 33              |
| TV-on-Demand™       36         VCR digital       39         Guardar y comprimir vídeo capturado       39         Opciones del VCR digital       40         Codificación MPEG en tiempo real       41         Conseguir los mejores resultados en la captura de vídeo MPEG       42         TV Listings       44         Configurar TV Listings       45         Cómo moverse       46         Grabación       46         Ver       47         Vistas       47                                                                                                    | Captura de vídeo e instantáneas                               | 34              |
| VCR digital       39         Guardar y comprimir vídeo capturado       39         Opciones del VCR digital       40         Codificación MPEG en tiempo real       41         Conseguir los mejores resultados en la captura de vídeo MPEG       42         TV Listings       44         Configurar TV Listings       45         Cómo moverse       46         Grabación       46         Ver       47                                                                                                    | TV-on-Demand™                                                 | 36              |
| Guardar y comprimir vídeo capturado       39         Opciones del VCR digital       40         Codificación MPEG en tiempo real       41         Conseguir los mejores resultados en la captura de vídeo MPEG       42         TV Listings       44         Configurar TV Listings       45         Cómo moverse       46         Grabación       46         Ver       47                                                                                                    | VCR digital                                                   | 39              |
| Opciones del VCR digital       40         Codificación MPEG en tiempo real       41         Conseguir los mejores resultados en la captura de vídeo MPEG       42 <b>TV Listings</b> 44         Configurar TV Listings       45         Cómo moverse       46         Grabación       46         Ver       47         Vistas       47                                                                                                    | Guardar v comprimir vídeo capturado                           | 39              |
| Codificación MPEG en tiempo real       41         Conseguir los mejores resultados en la captura de vídeo MPEG       42 <b>TV Listings</b> 44         Configurar TV Listings       45         Cómo moverse       46         Grabación       46         Ver       47         Vistas       47                                                                                                    | Onciones del VCR digital                                      | 40              |
| Conseguir los mejores resultados en la captura de vídeo MPEG42 <b>V Listings</b> 44Configurar TV Listings45Cómo moverse46Grabación46Ver47Vistas47                                                                                                    | Codificación MPEG en tiempo real                              | 41              |
| TV Listings                                                                                                    | Conseguir los meiores resultados en la captura de vídeo MPEG. | 42              |
| Configurar TV Listings45Cómo moverse46Grabación46Ver47Vistas47                                                                                                    | TV Listings                                                   | 44              |
| Cómo moverse                                                                                                    | Configurar TV Listings                                        | 45              |
| Grabación                                                                                                    | Cómo moverse                                                  | 46              |
| Ver                                                                                                    | Grabación                                                     | 46              |
| Vistas 47                                                                                                    | Ver                                                           | 47              |
|                                                                                                    | Vistas                                                        | 47              |
| Opciones de Filter                                                                                                    | Opciones de Filter                                            | 48              |

|     | Ficha Actors                                         | 48 |
|-----|------------------------------------------------------|----|
|     | Ficha Categories                                     | 49 |
|     | Searches                                             | 49 |
|     | Favorite Search                                      | 49 |
|     | Ficha Movies                                         | 50 |
|     | Ficha Schedules                                      | 51 |
|     | Ficha Searches                                       | 51 |
|     | Configuración de los parámetros de búsqueda          | 52 |
|     | Ficha Sports                                         | 53 |
|     | Ficha Stations                                       | 53 |
|     | Ficha Titles                                         | 54 |
|     | Días y fechas                                        | 54 |
| Gal | ería de instantáneas                                 | 55 |
|     | Opciones de la galería de instantáneas               | 55 |
| CD  | Audio                                                | 57 |
|     | Opciones del CD Audio                                | 58 |
|     | Base de datos del CD                                 | 59 |
|     | Opciones de planificación del CD Audio               | 60 |
| Vid | eo CD                                                | 61 |
|     | Menú de control de Video CD                          | 62 |
|     | Captura de cuadros de instantánea de Video CD        | 63 |
|     | Acercarse y vista panorámic                          | 63 |
|     | Opciones de visualización del Video CD               | 64 |
|     | Opciones de las preferencias del Video CD            | 65 |
|     | Opciones de la galería de instantáneas del Video CD  | 66 |
| DVI | D                                                    | 67 |
|     | ¿Qué puedo reproducir en mi unidad DVD?              | 68 |
|     | Cambio de tamaño del panel de visualización de vídeo | 68 |
|     | Controles de pantalla completa                       | 68 |
|     | Reproducción de discos de vídeo DVD                  | 69 |
|     | Selección de flujos de audio                         | 69 |
|     | Configuración de los subtítulos                      | 69 |
|     | Uso de los menús                                     | 70 |
|     | Búsqueda en discos DVD                               | 70 |
|     | Selección del ángulo de visualización                | 70 |
|     | Control parental                                     | 71 |
|     | Acercarse y vista panoramica                         | 71 |
|     | Menú de control de DVD                               | 72 |
|     | Opciones de visualización del DVD                    | 73 |
|     | Opciones de preferencias del DVD                     | 14 |
|     | Configuration de DVD Video                           | 15 |
|     | Sublituios certados del DVD.                         | 15 |
|     | Optiones de planificación del $DVD$                  | /0 |
|     | Codigos de region                                    | TT |

| File Player                                                | 78    |
|------------------------------------------------------------|-------|
| Menú de control de File Player                             | 79    |
| Acercarse y vista panorámica                               | 80    |
| Ajustes de visualización de File Player                    | 81    |
| Configuración de las preferencias de File Player           | 82    |
| Configuración de la galería de instantáneas de File Player | 82    |
| Opciones de planificación de File Player                   | 82    |
| Planificador                                               | 83    |
| Opciones de planificación                                  | 84    |
| TV Out                                                     | 85    |
| Soporte para monitores múltiples                           | 86    |
| Teletext                                                   | 86    |
| Detección y solución de problemas                          | 87    |
| Problemas de audio                                         | 87    |
| Problemas con el vídeo                                     | 91    |
| Indice alfabético Indice alfabético                        | ) - 1 |

vi

# Uso del Multimedia Center de ATI

En este capítulo se explica cómo utilizar las funciones especiales del Multimedia Center. Multimedia Center es un conjunto de productos que proporciona TV, Video CD, CD Audio, DVD y File Player en un solo paquete.

Debido a que los estándares de difusión de la televisión europea y norteamericana son diferentes, los subtítulos cerrados y las funciones relacionadas solamente están disponibles en EE.UU.

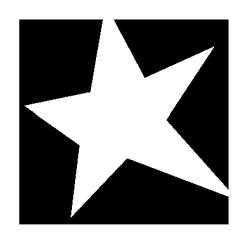

#### EN ESTE CAPÍTULO...

- Inicio del Multimedia Center de ATI en la página 8
- TV en la página 11
- ATI TV Bar en la página 22
- **TV-on-Demand**<sup>TM</sup> en la página 36
- VCR digital en la página 39
- **TV Listings** en la página 44
- Galería de instantáneas en la página 55
- **CD** Audio en la página 57
- Video CD en la página 61
- DVD en la página 67
- **File Player** en la página 78
- Planificador en la página 83
- **TV Out** en la página 85
- Soporte para monitores múltiples en la página 86
- **Teletext** en la página 86
- Detección y solución de problemas en la página 87

### Inicio del Multimedia Center de ATI

### Inicio desde el LaunchPad

| 😰 dvd       |
|-------------|
| Video CD    |
| 📑 TV        |
| CD Audio    |
| File Player |
| TV Listings |

El LaunchPad proporciona una forma cómoda de iniciar las funciones del Multimedia Center. Sencillamente haga clic en la función que desee. LaunchPad se abrirá automáticamente cuando inicie la computadora, o si así lo prefiere, puede hacer clic con el botón derecho del ratón y eliminar la selección de la opción **Cargar al inicio** en el menú desplegable.

- Para acoplar LaunchPad, haga clic en él con el botón derecho y luego haga clic en Acoplar del menú. Para cambiar la posición de acople, haga clic con el botón derecho del ratón en LaunchPad mientras esté acoplado, apunte a Lado ► y luego elija una ubicación.
- Para cambiar el tamaño de LaunchPad cuando no está acoplado, haga doble clic o pulse la tecla derecha del ratón sobre él y elija un tamaño.

Los botones en la esquina superior derecha de LaunchPad permiten obtener acceso a las opciones del escritorio, obtener ayuda y cerrar LaunchPad. Si el sistema no tiene un sintonizador de TV, en el LaunchPad aparecerá **Video In** en lugar de TV.

| <ul> <li>Nota</li> <li>Ejecutar las dos funciones a menor rendimiento si es posible.</li> <li>Interrumpa la primera función mientras la otra está activa.</li> <li>Cierre la primera función.</li> <li>Pulse Cancelar para continuar sin iniciar la segunda función.</li> </ul> | Nota | <ul> <li>TV, DVD, Video CD y File Player comparten algunos recursos. Si trata de usar alguna de estas funciones mientras hay otra en uso, aparecerá un mensaje que. En este caso tiene cuatro opciones:</li> <li>Ejecutar las dos funciones a menor rendimiento si es posible.</li> <li>Interrumpa la primera función mientras la otra está activa.</li> <li>Cierre la primera función.</li> <li>Pulse <b>Cancelar</b> para continuar sin iniciar la segunda función.</li> </ul> |
|----------------------------------------------------------------------------------------------------|------|----------------------------------------------------------------------------------------------------|
|----------------------------------------------------------------------------------------------------|------|----------------------------------------------------------------------------------------------------|

#### Inicio desde la barra de tareas de Windows®

- 1 En la barra de tareas de Windows, haga clic en Inicio.
- **2** Apunte a **Programas**  $\triangleright$ .
- *3* Apunte a ATI Multimedia Center ►.
- 4 Haga clic en CD Audio, DVD, LaunchPad, File Player, TV o Video CD.

Para obtener información acerca del uso de las funciones de Multimedia Center de ATI, consulte la ayuda en línea.

### Conexión y desconexión de los paneles

Los paneles de control de DVD, Vidoe CD, TV, CD Audio y File Player pueden desconectarse de los paneles de visualización, ubicarse en cualquier posición de la pantalla y volver a conectarse.

#### Para desconectar un panel

Mueva el cursor hasta el borde del panel que desea desconectar. Cuando el cursor llegue al borde, se transformará en un símbolo de desconexión. Haga clic en el panel y aléjelo arrastrándolo.

#### Para conectar un panel

Arrastre un panel hasta el panel que desea conectar y suelte el botón del ratón cuando cambie su contorno. Los paneles volverán a unirse.

### Ayuda en línea

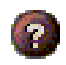

**Ayuda de la función**. Haga clic en el botón Ayuda de cualquier panel de control para abrir la ayuda en línea.

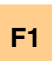

**Ayuda sensible al contexto**. La ayuda sensible al contexto está siempre disponible para cada función. Sencillamente pulse la tecla F1.

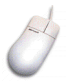

**Ayuda de burbuja**. Simplemente coloque el cursor del ratón sobre un control para ver una descripción de su función. A medida que se familiariza con Multimedia Center de ATI, puede preferir desactivar la ayuda. Haga clic en la casilla de verificación **Mostrar información de herramientas** en la ficha **Visualización** (para obtener más información, consulte *Opciones de visualización de la TV* en la página 16).

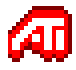

**Ayuda del escritorio de ATI**. Para obtener ayuda acerca de las funciones de gráficos de la tarjeta de vídeo ATI, haga doble clic en el icono ATI ubicado en la esquina inferior derecha de la pantalla.

## TV

¡Mire televisión en la computadora! Puede recibir hasta 125 canales de televisión por cable y 70 por antena con vídeo suave de movimiento total en toda la pantalla o en una ventana.

La TV suministra funciones avanzadas, incluyendo subtítulos cerrados, captura de

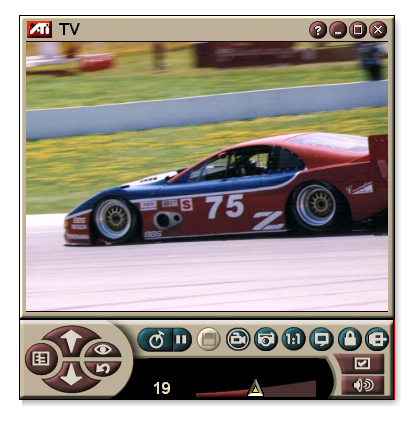

vídeo e instantáneas, navegación de canales, planificación de eventos, TV Listings, control parental y otras.

Cuando hace clic en el logotipo ubicado en la esquina superior izquierda del panel de visualización, aparece la nota "Acerca de...". Si tiene instalada más de una función, el menú de tareas muestras las funciones disponibles y activas.

Si desea información sobre cómo usar los controles de TV, consulte la ayuda en línea o la información de herramientas.

 Puede que en algunos países haya ciertos canales que no se puedan ver.

Nota

No todas las funciones de TV están disponibles con tarjetas de Video In.

#### Para iniciar la TV

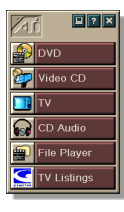

#### desde el LaunchPad

Haga clic en **TV** del Launchpad. Para obtener información acerca de LaunchPad, consulte la *página* 8.

#### desde la barra de tareas de Windows®

- 1 En la barra de tareas de Windows, haga clic en Inicio y a continuación apunte a **Programas** ►.
- **2** Apunte a **ATI Multimedia Center** ► y haga clic en **TV**.

La TV también puede iniciarse desde otras funciones del Multimedia Center instaladas en el sistema, como el DVD, Video CD, CD Audio, e File Player. Haga clic en el logotipo de ATI ubicado en la esquina superior izquierda del panel de control de la función y luego haga clic en **TV**.

#### Video-In

Si la computadora no tiene un sintonizador de televisión, la captura de vídeo de fuentes externas de vídeo se

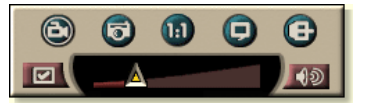

puede realizar utilizando un pequeño panel de control con controles para entradas compuestas y de S-Video.

|      | Si tiene una tarjeta de Video IN, los siguientes<br>cuadros de diálogo y funciones aparecerán<br>desactivados: |
|------|----------------------------------------------------------------------------------------------------|
| Nota | <ul> <li>Opciones del sintonizador de TV (consulte la<br/>página 18.)</li> </ul>                               |
|      | • Navegación de canales (consulte la página 23.)                                                               |
|      | <ul> <li>TV-on-Demand (consulte la página 36.)</li> </ul>                                                      |
|      | • Bloqueo de programas (consulte la <i>página 32</i> .)                                                        |
|      | Control parental (consulte la página 33.)                                                                      |

#### Configuración de la TV

Para arrancar la TV por primera vez deberá seguir el asistente de inicialización hasta el final. El asistente no se volverá a ejecutar después a no ser que usted desee volver a ejecutarlo para cambiar la configuración. El asistente de inicialización le guiará rápida y fácilmente en la configuración de los canales de TV, del control parental, del sonido y del TV-on-Demand.

- Si tiene una tarjeta de Video IN, sólo se usará el asistente de inicialización del sonido.
- Nota
   El TV-on-Demand sólo estará disponible si la tarjeta lo soporta.

#### Asistente de inicialización

Nota

Haga clic en el botón Configuración y luego en la ficha **Visualización**.

Haga clic en el botón **Asistente de inicialización...** En pantalla aparece el *Asistente de inicialización de los canales de TV*. Siga sus instrucciones para seleccionar el cable o la antena, elegir la norma de emisión y buscar los canales activos.

• Si tiene instalado TV Listings con su base de datos actual, también añadirá el nombre de cada canal. Si desea más información, consulte *TV Listings* en la página 44.

Haga clic en **Siguiente** >. Aparece el *Asistente de inicialización del control parental de TV*. Siga sus instrucciones para definir o cambiar la contraseña de control parental.

- Las contraseñas son opcionales.
- Las contraseñas distinguen las mayúsuclas de las minúsculas y tienen que tener tres caracteres como mínimo.
  - Si olvida la contraseña deberá desinstalar y volver a instalar el software de TV.

Haga clic en **Siguiente** >. Aparece el *Asistente de inicialización del sonido*. Siga sus instrucciones para configurar la conexión de audio.

• Si no oye el sonido de la TV, compruebe si el TV está sintonizado para un canal y si las conIf you do not hear TV audio, ensure that the TV is tuned to a broadcasting channel, and that you have made the correct audio connections. See *Detección y solución de problemas* en la página 87 for more information.

Haga clic en **Siguiente** >. Aparece el *Asistente de inicialización del TV-on-Demand*. Siga sus instrucciones para configurar un archivo temporal y asignarle espacio. Aparecerá indicado el tiempo disponible. Con el botón de **Opciones avanzadas** podrá personalizar la calidad de la imagen y la carga del procesador.

Haga clic en **Siguiente** >. Aparece el panel *Fin del asistente de inicialización*. Haga clic en **Termina**r para concluir la configuración de TV.

#### Cambio del tamaño de la visualización de la TV

El tamaño de la visualización de la TV se puede cambiar utilizando el ratón, el botón Maximizar o una combinación de teclas con CTRL.

• La tecla F2 oculta o muestra el panel de control para ahorrar espacio en el escritorio.

## Cambiar el tamaño de visualización de la TV con el ratón

Arrastre el borde de la pantalla. La pantalla de la TV mantiene una relación de aspecto fija (ancho por altura) de 4:3 para evitar distorsiones en la imagen.

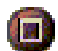

#### Para ver la TV en modo de pantalla completao

Pulse CTRL+F o ALT+F, o haga clic en el botón Maximizar. Para volver al tamaño anterior, clic 💷 o pulse la tecla **Esc**.

#### Ctrl

## Para visualizar tamaños predeterminados con la tecla CTRL

| 160 x120 pixels                                     | CTRL+1                        |
|-----------------------------------------------------|-------------------------------|
| 240 x180 pixels                                     | CTRL+2                        |
| 320 x240 pixels                                     | CTRL+3                        |
| 640 x480 pixels                                     | CTRL+4                        |
| Alternar entre pantalla completa y el tamaño actual | CTRL+F<br>ALT+F               |
| Aumentar el tamaño del panel de visualización       | CTRL + Flecha hacia<br>arriba |
| Reducir el tamaño del panel de visualización        | CTRL + Flecha hacia<br>abajo  |

#### Menú de control de TV

Haciendo clic con el botón derecho del ratón en el área de visualización de vídeo del panel de control podrá acceder a las funciones de TV. Esta función es muy práctica en el modo de pantalla completa. Aparecen los siguientes elementos de menú:

| Instalación            | Abre la página de instalación de TV.                                                                                                    |                                                                    |  |
|------------------------|----------------------------------------------------------------------------------------------------|--------------------------------------------------------------------|--|
| Siempre<br>visible     | Muestra la TV sobre las demás aplicaciones.                                                                                                    |                                                                    |  |
| Ocultar<br>controles   | Ocultar el panel de control de TV.                                                                                                    |                                                                    |  |
| Zoom                   | Seleccione el porcentaje de zoom (2x, 4x o 8x) o<br>Deshacer zoom si ya está en zoom. Consulte Acercarse<br>y vista panorámica en la página 30.                                                                                                    |                                                                    |  |
| Tamaño de<br>vídeo     | Indica los tamaños diponibles para el panel actual:<br>160 x 120<br>240 x 180<br>320 x 240<br>640 x 480<br>Pantalla completa                                                                                                    |                                                                    |  |
|                        | Especifica la Video IN:                                                                                                    |                                                                    |  |
| Consisten              | Sintonizador de TV Selecciona la entrada del sintonizador de TV.                                                                                                    |                                                                    |  |
| Conector               | Compuesto                                                                                                    | Selecciona la ntrada de vídeo<br>compuesto.                        |  |
|                        | S-Vídeo                                                                                                    | Selecciona la entrade de S-Vídeo.                                  |  |
|                        | Especifica el modo de audio:                                                                                                    |                                                                    |  |
| Modos de               | Subtítulos<br>cuando<br>en silencio                                                                                                    | Reproduce subtítulos cerrados<br>cuando el audio está en silencio. |  |
| sonido                 | Estéreo                                                                                                    | Activa el audio estéreo de la TV.                                  |  |
|                        | Mono                                                                                                    | Activa el audio monoaural de la TV.                                |  |
|                        | SAP                                                                                                    | Activa el programa de audio secundario.                            |  |
| Subtítulos<br>cerrados | Especifica el grado de acercamiento en el que van a aparecer los subtítulos. También se pueden activar las HotWords y las funciones de TV Magazine. Consulte <i>HotWords</i> <sup>TM</sup> en la página 26 and <i>TV Magazine</i> en la página 28. |                                                                    |  |
| Acerca de              | Muestra el cuadro de diálogo Acerca de                                                                                                    |                                                                    |  |
| Salir                  | Cierra la TV.                                                                                                    |                                                                    |  |

#### Opciones de visualización de la TV

La página Opciones de visualización permite controlar cómo se visualiza el vídeo en la TV.

#### Para abrir la página Opciones de visualización 1 0

|                                          | Haga clic en el botón Configuración del panel de control de la TV y luego en la ficha <b>Visualización</b> .                                                                                                    |
|------------------------------------------|----------------------------------------------------------------------------------------------------|
| Tamaño de<br>la pantalla                 | Indica los tamaños disponibles para el panel actual. Si el panel actual no admite el cambio de tamaño, los valores están atenuados.                                                                                                    |
| Información<br>de<br>herramientas        | Mostrar información de herramientas<br>Cuando apunta a un control con el ratón, muestra<br>sugerencias útiles para utilizar la TV.<br>Mostrar método abreviado<br>Cuando apunta a un control con el ratón, muestra el<br>método abreviado. |
|                                          | <b>Escritorio de vídeo</b><br>Cuando la TV está minimizada, la pantalla de la<br>televisión reemplaza al escritorio.                                                                                                    |
|                                          | Relación fija de aspecto<br>Haga clic para conservar la relación entre la altura y el<br>ancho cuando cambia el tamaño o se acerca a la<br>pantalla.                                                                                       |
| Función de<br>visualización              | Recortar bordes<br>Recortar los bordes de la imagen para ocultar el ruido de<br>la sobredigitalización<br>Siempre visible<br>Muestra la TV sobre todas las otras aplicaciones                                                              |
|                                          | Ocultar automáticamente los controles en modo de<br>pantalla completa<br>Ocultar los controles de TV cuando se vea la TV en<br>pantalla completa.                                                                                          |
| Hotkey para<br>ocultar el<br>reproductor | Especifica una tecla del teclado que oculta o muestra la TV.                                                                                                    |
| Asistente de<br>inicialización           | Vuelve a ejecutar el asistente de inicialización. Consulte <i>Asistente de inicialización</i> en la página 13.                                                                                                    |

#### Opciones de vídeo de la TV

En la página de opciones de vídeo podrá elegir un conector de vídeo y las características de sintonización fina.

#### Para abrir la página de opciones de vídeo

Haga clic en el botón Configuración del panel de control de TV y, a continuación, en la ficha **Vídeo.** 

| Conector                | <ul> <li>Seleccione cable o entrada de S-Vídeo o compuesto.</li> <li>Si escoge S-Vídeo o compuesto, deberá especificar la Norma de difusión.</li> </ul> |
|-------------------------|----------------------------------------------------------------------------------------------------|
| Norma de<br>difusión    | Seleccione la norma de difusión: NTSC, PAL, o SECAM.                                                                                                    |
|                         | <b>Color</b><br>Ajusta la intensidad de color de la imagen.<br><b>Brillo</b><br>Ajusta la intensidad del blanco en la imagen.                           |
| Propiedades<br>de vídeo | <b>Contraste</b><br>Ajusta la graduación de tonos entre las áreas oscuras y<br>las claras.                                                              |
|                         | <ul><li>Tinte</li><li>Ajusta el equilibrio del rojo al azul en la imagen.</li><li>El tinte no es ajustable en sistemas PAL o SECAM.</li></ul>           |

#### Opciones del sintonizador de la TV

La página de opciones del sintonizador permite la búsqueda automática de los canales activos de televisión, la elección de entrada por cable o antena, la asignación de nombre a los canales y el establecimiento de opciones específicas por canal.

#### Para abrir la página Opciones del sintonizador

Haga clic en el botón Configuración del panel de control de la TV y luego en la ficha **Sintonizador de TV**.

| Nombre<br>de canal     | Para escribir nombres de canales.                                                                                                    |
|------------------------|----------------------------------------------------------------------------------------------------|
| Detalles               | Seleccione un canal y haga clic en el botón <b>Detalles</b><br>para abrir la página <b>Detalles de las propiedades del</b><br><b>canal</b> (consulte <i>Detalles de las propiedades del canal</i> en<br>la página 18). |
| Búsqueda<br>automática | Busca todos los canales de TV activos y los almacena al hacer clic sobre el botón <b>Establecer</b> .                                                                                                    |
| Cable<br>estándar      | Selecciona el país y el cable o la antena.                                                                                                    |

#### Detalles de las propiedades del canal

Cuando selecciona un canal y hace clic en el botón **Detalles**... de la página de opciones del sintonizador de la televisión, se abre la página Detalles de las propiedades del canal, la cual permite establecer propiedades específicas para canales, como la lista de favoritos, la asignación de canales, y las propiedades de audio, vídeo, bloqueo de programas y subtítulos cerrados

Por ejemplo, en la página de configuración de canales específicos de vídeo se puede poner un canal en SECAM cuando los otros canales son PAL (predeterminados). En la página Subtítulos cerrados se puede activar un grupo de HotWords para un canal en particular.

| Nombre de<br>canal                             | Escriba el nombre del canal.                                                                                                    |                                                                                                    |  |
|------------------------------------------------|----------------------------------------------------------------------------------------------------|----------------------------------------------------------------------------------------------------|--|
| Número                                         | Muestra el número de canal.                                                                                                    |                                                                                                    |  |
| Sintonizar a<br>estación                       | Especifica la estación de televisión que se recibe al sintonizar un canal en particular. Por ejemplo, usted puede asignar el actual canal 5 al canal 2 de la televisión. La búsqueda automática restablece las asignaciones normales de los canales (consulte <i>Búsqueda automática</i> en la página 18). |                                                                                                    |  |
| Canal en<br>la lista de<br>favoritos           | Selecciónelo para añadir el canal a los canales que la televisión recibe cuando se hace clic en los botones ubicados arriba y abajo de los canales. Para eliminar un canal, anule su selección.                                                                                                    |                                                                                                    |  |
| Canal en<br>la lista de<br>selección<br>visual | Selecciónelo para añadir el canal a la lista de selección visual (consulte <i>Navegación de canales</i> en la página 23). Para eliminar un canal, anule su selección.                                                                                                    |                                                                                                    |  |
| Opciones<br>específicas<br>del canal           | Audio<br>Haga clic en Audio y luego<br>página Detalles de sonido.<br>Configuración de sile<br>Global<br>Silenciar<br>Restablecer el sonido<br>Configuración de SAI<br>Global<br>Estéreo<br>Mono                                                                                                    | en <b>Detalles</b> para abrir la<br><b>Inciamiento</b><br>Usa los ajustes globales<br>en todos<br>los canales.<br>Silencia el canal.<br>seleccionado.<br>O Cancela el silenciamiento.<br>anteriores.<br>P consulte <i>Programa</i><br><i>secundario de audio (SAP)</i><br>en la página 30.<br>Usa los ajustes globales<br>en todos los canales<br>que lo aceptan.<br>Activa audio en estéreo en<br>este canal, si lo acepta. |  |
|                                                | SAP                                                                                                    | este canal.<br>Activa SAP en este canal.                                                                                                    |  |

|             | Vídeo                                              | lucco on <b>Dotallos</b> - para obrir la    |  |
|-------------|----------------------------------------------------|---------------------------------------------|--|
|             | página Opciones de v                               | ídeo basadas en el canal. Mueva             |  |
|             | el deslizador para can                             | nbiar los valores                           |  |
|             | Color                                              | Intensidad del color de la<br>imagen.       |  |
|             | Brillo                                             | Balance de luz y oscuridad en<br>la imagen. |  |
|             | Contraste                                          | Graduación de tonos entre                   |  |
|             |                                                    | las zonas de mayor luz, de                  |  |
|             |                                                    | tonos y de sombras de la                    |  |
|             |                                                    | imagen.                                     |  |
| Opciones    | Tinte                                              | Balance entre el rojo, el verde             |  |
| específicas |                                                    | y el azul en la imagen.                     |  |
| del canal   | Estándar de difusión<br>Elija el estándar de dit   | <b>)</b><br>fusión para este canal          |  |
|             |                                                    |                                             |  |
|             | Programa bioqueado                                 | )<br>A blaguarda y luago an                 |  |
|             | Paga ciic en Program                               | la prógina do configuración do              |  |
|             | Bloqueo de programa (Consulte Bloqueo de programas |                                             |  |
|             | en la página 32).                                  |                                             |  |
|             | Subtítulos cerrados                                |                                             |  |
|             |                                                    |                                             |  |

Haga clic en **Subtítulos cerrados** y luego en **Detalles**... para abrir la página Subtítulos cerrados (Consulte *Opciones de subtítulos cerrados* en la página 24).

#### Configuración de la galería de instantáneas de TV

Capture instantáneas de la TV y guárdelas en la galería de instantáneas.

## Para abrir la página de configuración de la galería de instantáneas de TV

Haga clic en el botón Configurar del panel de control de la TV y, a continuación, en la ficha **Galería de instantáneas**. Si desea información sobre la Galería de instantáneas, consulte *Galería de instantáneas* en la página 55.

#### Opciones del planificador de la TV

Con el planificador podrá programar la TV para ver o grabar los programas seleccionados para una hora determinada. Si están instaladas las funciones, también podrá programar eventos de CD Audio, TV Magazine, Digital VCR y File Player.

#### Para abrir la página de opciones de planificación

Haga clic en el botón Configuración del panel de control de la TV, a continuación, en la ficha **Planificador** y, por último, en el botón **Crear nuevo**. El asistente del planificador le guiará en la creación de nuevos eventos planificados. Para obtener detalles, consulte *Planificador* en la página 83.

#### ATI TV Bar

Examine la red y vea la televisión al mismo tiempo sin cambiar el tamaño de las ventanas La ATI TV Bar muestra la televisión en el explorador de Internet.

Los usuarios de Estados Unidos también pueden ver una pantalla con

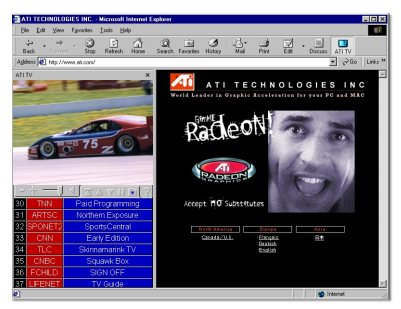

nombres y números de emisoras, con información actual de emisiones.

#### Para abrir la ATI TV Bar

- **1** Ejecute Internet Explorer.
- 2 En la barra de menús del explorador, haga clic en Ver►, seleccione la barra del explorador► y haga clic en ATI TV.

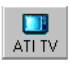

O bien, haga clic en el botón ATI TV en la barra de menús del explorador.

- Si la televisión no está encendida, la ATI TV Bar la abre y la muestra en la TV Bar. Al cerrar esta barra también se apaga la televisión.
- Si la televisión está encendida, aparece en la TV Bar y la pantalla normal de TV desaparece del escritorio. Al cerrar la TV Bar, la televisión vuelve a su visualización normal en el escritorio.
- Si cambia el tamaño del explorador, la pantalla de TV se adaptará automáticamente al nuevo tamaño.

#### Controles de la ATI TV Bar

De izquierda a derecha, los controles de la ATI TV Bar son: Canal siguiente, Canal anterior, Volumen,

| ATI      | TV       | Internet |  |
|----------|----------|----------|--|
| TV       | listings | Explorer |  |
| (= + I)— |          |          |  |

Silenciar, Ir arriba, Re Pág, Av Pág, Pausa de desplazamiento, Favoritos y Ayuda.

#### Navegación de canales

Usted puede examinar simultáneamente varios canales de televisión y seleccionarlos haciendo clic en "miniaturas" (representaciones en miniatura) de los canales. Cada miniatura muestra el número del canal y es actualizada regularmente para mostrar el programa actual.

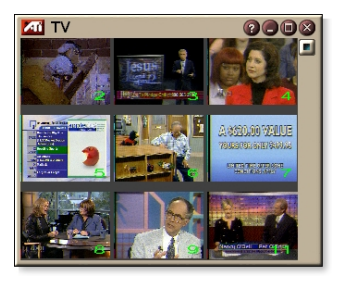

- Si cualquiera de los canales de la lista de selección es un canal bloqueado (consulte *Bloqueo de programas* en la página 32), se necesita una contraseña para obtener acceso. Si no introduce la contraseña, solamente se ven los canales que no están bloqueados.
- Después de una búsqueda automática (consulte *Búsqueda automática* en la página 18), todos los canales detectados se incluyen en la lista de selección. Aparece una lupa a la izquierda del icono de bloqueo. Haga clic en el botón de la lupa para añadir o eliminar el canal de la lista de selección.
- Durante la navegación de canales la mayoría de los controles están inactivos.

#### Para utilizar la navegación de canales

Haga clic en el botón Navegación de canales del panel de control de la TV.

Aparecerá una rejilla de miniaturas en la pantalla de la televisión.

- Haga clic en la miniatura del canal que desee visualizar.
   Se activará el canal seleccionado, y se reproducirá el audio y el vídeo durante unos pocos segundos.
- **3** Para seleccionar un canal para su visualización, haga doble clic en su miniatura.

La rejilla de miniaturas desaparecerá y en la pantalla aparecerá el canal seleccionado.

#### Subtítulos cerrados

Muestra el texto de los subtítulos cerrados sobre el vídeo, igual que en un televisor estándar, pero en una ventana separada junto al vídeo. Cuando aparece en la ventana separada, se puede utilizar la barra de

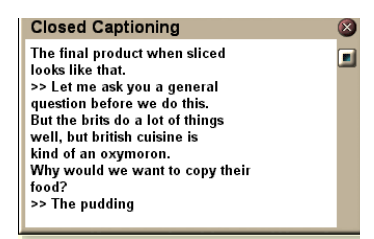

desplazamiento para revisar los últimos minutos de texto. Se puede establecer el color de fondo, la fuente y el color de la fuente de la ventana.

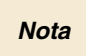

Los subtítulos cerrados sólo están disponibles en Estados Unidos.

#### Para visualizar el texto de subtítulos cerrados

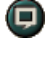

Haga clic en el botón Subtítulo cerrado, en el panel de control de TV.

Para cerrar la ventana Subtítulos cerrados, haga clic en el botón Salir.

#### Opciones de subtítulos cerrados

La página Opciones de subtítulos cerrados permite especificar el formato de visualización del texto de subtítulos cerrados, sobre vídeo o en una ventana, y el color de fondo, la fuente y el color de la fuente de la ventana. También permite configurar y activar las funciones HotWord y TV Magazine.

#### Para configurar los subtítulos cerrados

| Haga clic en el botón Configuración del panel de |
|--------------------------------------------------|
| control de la TV y luego en la ficha Subtítulos  |
| cerrados.                                        |

| Ubicación                                            | Ventana exterior<br>Muestra el texto de los subtítulos cerrados en su propia<br>ventana. Haga clic en Fuente para seleccionar la<br>fuente de visualización.<br>Ventana de vídeo<br>Muestra el texto de los subtítulos cerrados<br>superimpuesto en el vídeo. Haga clic en Fuente para<br>seleccionar la fuente de visualización. |
|------------------------------------------------------|----------------------------------------------------------------------------------------------------|
|                                                      | Fondo sólido<br>Muestra el texto de los subtítulos cerrados sobre un<br>fondo sólido.<br>Fondo sombreado<br>Muestra el texto de los subtítulos cerrados sobre un<br>fondo sombreado.                                                                                                    |
| HotWords                                             | Activar<br>Selecciónela para activar HotWords cuando los<br>subtítulos cerrados estén activos (consulte <i>HotWords</i> <sup>™</sup><br>en la página 26).                                                                                                    |
|                                                      | Instalar HotWords<br>Abre la página de opciones de HotWords.                                                                                                    |
| TV Magazine                                          | Activar<br>Activa TV Magazine (consulte <i>TV Magazine</i> en la<br>página 28.)                                                                                                    |
|                                                      | Abre el asistente de instalación de TV Magazine.                                                                                                    |
| Subtítulos<br>cerrados<br>cuando está<br>en silencio | Muestra el texto de los subtítulos cerrados cuando el audio está silenciado.                                                                                                    |
| Mostrar texto<br>alternativo<br>si lo hay            | Si hay datos del modo T1 de subtítulos cerrados en el<br>flujo de subtítulos, al seleccionar esta casilla se muestra<br>una página completa del texto de subtítulos cerrados<br>desplazables de modo T1. Si se desactivan los<br>subtítulos cerrados o se cambia de canal, esta página<br>se oculta.                              |

### HotWords<sup>™</sup>

Haga que la computadora mire por usted! Cuando activa la función de subtítulos cerrados, puede especificar palabras y frases que la televisión detectará en el texto de los subtítulos cerrados.

Las HotWords se establecen para mostrar el texto encontrado, restaurar la TV, reproducir un sonido, activar TV Magazine o activar el VCR digital cuando aparece la HotWord. También puede hacer que se transcriba automáticamente el texto de TV cuando aparezcan las palabras especificadas. Se puede activar HotWords y luego minimizar la TV.

Se puede activar HotWords y luego minimizar la TV. Cuando se produce una de las palabras especificadas, se abre la TV. Las palabras se especifican utilizando el botón Instalar HotWords de la página de opciones de subtítulos cerrados.

*Nota* HotWords sólo está disponible en Estados Unidos.

#### Para configurar HotWords

Haga clic en el botón Configuración del panel de control de televisión, haga clic en **Subtítulos cerrados** y luego haga clic en el botón **Instalar HotWords**. Se abrirá el asistente de instalación de HotWords.

Para activar HotWords, seleccione la casilla **Activar**. El asistente de instalación de HotWords le guiará a través de la configuración de HotWords.

| Primera<br>palabra                                                                               | Escriba la primera palabra a buscar.                                                                                                    |  |
|--------------------------------------------------------------------------------------------------|----------------------------------------------------------------------------------------------------|--|
| Tipo de<br>comparación                                                                           | <ul> <li>Elija el tipo de comparación que desea:</li> <li>Por sí misma: indica cuando se produce la primera palabra.</li> <li>Seguida de: indica cuando se produce la primera palabra y es seguida inmediatamente por la palabra opcional especificada.</li> <li>No seguida de: indica cuando se produce la primera palabra si <u>no</u> está seguida inmediatamente por la palabra opcional.</li> <li>En una frase con: indica cuando se produce la primera palabra si es parte de una frase con la palabra opcional.</li> </ul> |  |
| Palabra<br>opcional                                                                              | Escriba la palabra que desea asociar con la primera<br>palabra. Cuando se especifica una palabra opcional, el<br>sistema busca solamente la combinación <b>Primera</b><br><b>palabra + Palabra opcional</b> .                                                                                                    |  |
| Parcial                                                                                          | Seleccione esta casilla si desea ser notificado cuando se produce una <u>parte</u> de la primera palabra.                                                                                                    |  |
| Utilice los botones <b>Añadir</b> y <b>Eliminar</b> para añadir o eliminar palabras de la lista. |                                                                                                    |  |
| Acciones a<br>tomar cuando<br>ocurre una<br>HotWord.                                             | Mostrar el texto comparado<br>Muestra el texto que coincide con la HotWord.<br>Restaurar reproductor<br>Abre la televisión en su estado actual.                                                                                                    |  |
| Grabación                                                                                        | Activar TV Magazine<br>Activa TV Magazine (consulte <i>TV Magazine</i> en la<br>página 28).                                                                                                    |  |

Activar VCR digital Activa el VCR digital (consulte VCR digital en la página 39).

#### **TV Magazine**

Utilice TV Magazine para transcribir la difusión de subtítulos cerrados incluyendo imágenes y texto. Los archivos pueden guardarse como RTF (Rich Text Format), un tipo de archivos que conserva el formateo y pueden utilizarse con muchos procesadores de texto, texto sencillo (TXT), o Hypertext Markup Language (HTML). La función de planificación se puede utilizar para iniciar TV Magazine en fechas y horas especificadas (consulte *Planificador* en la página 83).

|      | • | TV Magazine sólo está disponible en Estados<br>Unidos.                             |
|------|---|------------------------------------------------------------------------------------|
| Nota | • | Cuando TV Magazine está activada, transcribe e                                     |
|      |   | texto de los subtitulos incluso estando apagado e<br>botón de Subtítulos cerrados. |

#### Para iniciar TV Magazine

Haga clic en el botón Configuración del panel de control de televisión, haga clic en la ficha **Subtítulos cerrados y** luego haga clic en el botón **Instalar TV Magazine**.

Para activar TV Magazine, seleccione la casilla **Activar**. La primera vez que use TV Magazine, el asistente le guiará a través de la instalación.

| Nombre del<br>archivo                  | Escriba el nombre del archivo.                                                                                                    |
|----------------------------------------|----------------------------------------------------------------------------------------------------|
| Formato de<br>archivo                  | Seleccione el formato del archivo (RTF, TXT o HTML).                                                                                                    |
| Opciones                               | Sobrescribir archivos<br>Selecciónelo para sobrescribir los archivos existentes.<br>Elimine la selección para mantener los archivos<br>existentes.<br>Eliminar propaganda<br>Omite automáticamente las propagandas comerciales<br>cuando muestra o transcribe el texto de los subtítulos<br>cerrados. Funciona mejor con los programas que utilizan<br>transcripciones desplazables que con aquellos que<br>utilizan "burbujas de texto" para grabar el texto de los<br>subtítulos cerrados. Por ejemplo, programas de<br>entrevistas, programas de noticias, deportes y<br>telenovelas.<br>(Dependiendo del formato de los subtítulos cerrados,<br>ocasionalmente puede grabarse la propaganda. Un poco<br>de experimentación ayudará a obtener los mejores<br>resultados.)<br>Conversión de mayúsculas y minúsculas<br>Convierte todos los caracteres a mayúsculas o<br>minúsculas. |
| Detener<br>transcripción<br>después de | Especifica el número de minutos a transcribir.                                                                                                    |
| Seleccionar<br>diseño                  | Sin imágenes<br>No se guardan las imágenes.<br>Imágenes a la izquierda<br>Las imágenes son ubicadas a la izquierda, el texto a la<br>derecha.<br>Imágenes a la derecha<br>Las imágenes son ubicadas a la derecha, el texto a la<br>izquierda.<br>Alternar imágenes<br>Las imágenes y el texto se alternan a derecha e<br>izquierda.<br>Utilizar imágenes en blanco y negro<br>Guarda las imágenes en blanco y negro para ahorrar<br>espacio en disco.<br>Densidad de imagen<br>1/página<br>2/página                                                                                                    |

#### Programa secundario de audio (SAP)

El programa secundario de audio puede utilizarse para difundir, por ejemplo, traducciones idiomáticas, servicios de lectura para personas con problemas visuales, pronósticos del tiempo o información acerca de un espectáculo.

> No todas las emisoras de televisión emiten en estéreo o SAP.

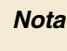

• SAP no está disponible en las versiones japonesas de TV.

#### Para escuchar el programa secundario de audio

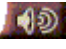

Haga clic con el botón derecho del ratón en el botón Silenciar del panel de control de la televisión y luego haga clic en **Sap** del menú desplegable.

El menú también se puede utilizar para:

- Activar los subtítulos cuando el audio está silenciado.
- Pasar de estéreo a monoaural.

#### Acercarse y vista panorámica

En el panel de visualización podrá ampliar la parte de vídeo que desee para verla más de cerca y restaurar la visualización normal. También podrá tomar una vista panorámica (mover la imagen horizontal y verticalmente) en el área ampliada.

#### Para acercarse

Haga clic dentro del panel de visualización, mantenga pulsado el botón del ratón y dibje un rectángulo alrededor del área que desea ampliar.

O bien, haga clic en el botón 1:1 para abrir un menú en el que especificar el nivel de acercamiento; Zoom x2, Zoom x4 o Zoom x8.

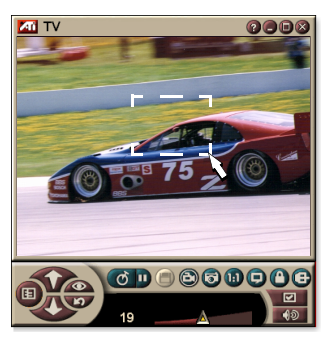

#### Para tomar una vista panorámica del área ampliada

Mueva el ratón dentro del área ampliada para tener una vista panorámica horizontal o vertical.

#### Para alejarse

Haga clic con el botón derecho del ratón en el panel de visualización para abrir el menú de control, señale **Ampliación** y haga clic en **Alejarse** o

Haga clic en el botón 1:1 del panel de control.

#### Escritorio de vídeo

## Para reemplazar el diseño del escritorio con televisión en vivo cuando minimiza la TV

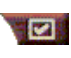

Haga clic en el botón Configuración del panel de control de la televisión, haga clic en la ficha **Visualización** y luego seleccione **Escritorio de vídeo**.

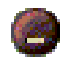

Cuando minimiza la televisión, la televisión en vivo reemplaza al escritorio.

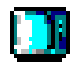

En la "bandeja" del lado derecho de la barra de

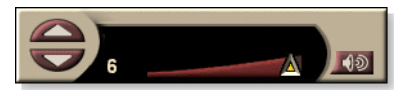

tareas de Windows®

aparece el icono de un televisor. Haga clic en el icono para mostrar un pequeño panel de control que puede utilizar para cambiar los canales y controlar el volumen. No se muestra la información de los subtítulos cerrados.

Si no tiene un sintonizador de televisión, dispone de este panel de control que contiene

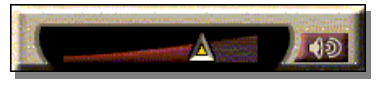

controles de volumen y silenciamiento.

#### Para restaurar el diseño del escritorio y la TV

Haga clic en el botón **TV** (o en el de **Vídeo** si dispone de una tarjeta de Vídeo IN) de la barra de tareas de Windows<sup>®</sup>.

#### Bloqueo de programas

El bloqueo de programas permite bloquear programas en particular en horarios específicos y establecer una contraseña para desbloquearlos. Utilice la página de bloqueo de programas para especificar el canal, la hora y la duración.

| Nota | <ul> <li>Las contraseñas distinguen las mayúsculas de<br/>las minúsculas. Así, por ejemplo,<br/>CONTRASEÑA, Contraseña y contraseña <i>no</i> son<br/>lo mismo.</li> </ul> |
|------|----------------------------------------------------------------------------------------------------|
|      | <ul> <li>Si olvida la contraseña, desinstale y vuelva a<br/>instalar el software de la TV para poder ver los<br/>programas protegidos con contraseña.</li> </ul>           |

#### Para bloquear programas

- 1 Haga clic en el botón Configuración del panel de control de la TV y luego en la ficha **Sintonizador de TV**.
- **2** Haga clic en el canal que desee y luego en el botón **Detalles**...
- Haga clic en Programa bloqueado y luego en el botón Detalles...
- 4 Haga clic en Crear nuevo.

El asistente de bloqueo de programa le guiará a través del procedimiento de bloqueo.

En la lista de canales, los canales bloqueados
 muestran un candado a la derecha del nombre del canal.

#### Para eliminar el bloqueo de un programa

- 1 Haga clic en el botón Configuración del panel de control de la TV y luego en la ficha Sintonizador de TV.
- **2** Haga clic en el canal que desea desbloquear y luego en el botón **Detalles**...
- *3* Haga clic en **Programa bloqueado y** luego en el botón **Detalles**...
- 4 Seleccione el programa que desea desbloquear.
- Haga clic en el botón Eliminar. Para eliminar todos los bloqueos de programas, haga clic en el botón Eliminar todo.
- 6 Haga clic en Aceptar.

#### **Control parental**

El Control parental le permite restringir el acceso a los programas de televisión, dependiendo de la clasificación de su contenido. El vídeo y audio de programas que usted restringe serán codificados hasta ingresar la contraseña correcta.

|      | • | El control parental sólo está disponible en la          |
|------|---|---------------------------------------------------------|
|      |   | television de Estados Unidos (NTSC).                    |
| Nota | ٠ | Las contraseñas distinguen las mayúsculas de            |
|      |   | las minúsculas y tienen que tener tres caracteres       |
|      |   | como mínimo.                                            |
|      | • | Si olvida la contraseña, desinstale y vuelva a instalar |
|      |   | el software de la TV.                                   |
|      | • | El control parental sólo está disponible en sistemas    |
|      |   | que tengan un sintonizador de TV.                       |
|      | • | La función de captura de cuadros de instantáneas        |
|      |   | se desactiva en programas codificados y la captura      |

de vídeo sólo graba material codificado.

#### Para usar el Control parental

Haga clic en el botón de Control parental en el panel de control de la televisión, para mostrar un menú de opciones. El nivel seleccionado aparece con una marca de verificación.

**1** Haga clic en el nivel deseado.

Aparace el diálogo de establecer contraseña.

2 Escriba su contraseña en el cuadro superior, y luego vuelva a escribirla en el cuadro inferior, para confirmarla.

La siguiente tabla resume las sugerencias de la FCC para Control parental.

| Programas destinados solamente para niños   |                                                                       |  |
|---------------------------------------------|-----------------------------------------------------------------------|--|
| TV-Y                                        | Este programa está diseñado para ser apropriado para todos los niños. |  |
| TV-Y7                                       | Este programa está diseñado para niños de 7 años y más.               |  |
| Programas destinados para toda la audiencia |                                                                       |  |
| TV-G                                        | Guía parental sugerida.                                               |  |
| TV-PG                                       | Parental guidance suggested.                                          |  |
| TV-14                                       | Padres enfáticamente advertidos.                                      |  |
| TV-MA                                       | Audiencia madura solamente.                                           |  |

#### Captura de vídeo e instantáneas

#### Vídeo de movimiento total.

Con VCR digital podrá capturar clips de vídeo de

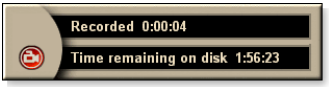

movimiento total junto con el audio desde la fuente de vídeo y guardarlo como un archivo MPEG o .AVI en el disco duro de la computadora. Para obtener detalles, consulte *VCR digital* en la página 39.

#### Instantáneas. Capture

instantáneas a todo color de 24 bits por píxel desde la televisión y clips MPEG (consulte *Video CD* en la página 61), guárdelas e

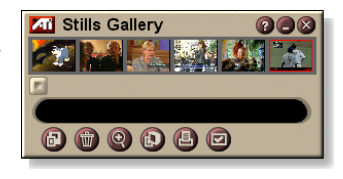

imprímalas. Las imágenes son ubicadas en la galería de instantáneas, que las guarda como mapas de bits estándar de Windows (.bmp) o como una amplia variedad de formatos estándar.

La galería de instantáneas también admite la mayoría de los formatos de archivos de gráficos estándar en la industria, permitiendo insertar imágenes en informes, presentaciones, cartas y otros documentos, y añadir impacto a presentaciones y aplicaciones de capacitación. Para obtener detalles, consulte *Galería de instantáneas* en la página 55.

*Nota* Si el programa está restringido por el Control parental, la captura de instantáneas estará desactivada (consulte *Control parental* en la página 33).

#### Grabación de un clip de vídeo y audio desde la TV

#### Para grabar un clip de vídeo y audio

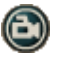

Haga clic en el botón Grabar del panel de control de la televisión.

Se inicia el VCR digital grabando vídeo y audio en un archivo MPEG o .AVI en el disco duro de la computadora.\_ Si desea información sobre la especificación de formatos de captura, consulte Opciones del VCR digital en la página 40.

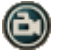

Para detener la grabación, haga clic en el botón Grabar del VCR digital. Se abrirá el diálogo Guardar como, que permite asignar un nombre y guardar el vídeo capturado.

Nota

Si el programa está restringido por Control parental, el material grabado es codificado (consulte *Control parental* en la página 33.)

## Para capturar cuadros de instantáneas desde la televisión

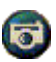

Haga clic en el botón Cámara del panel de control de la televisión. El cuadro actual quedará colocado en la Galería de instantáneas (consulte\_*Galería de instantáneas* en la página 55).

Nota

Si el programa está restringido por el Control parental, la captura de instantáneas estará desactivada (consulte *Control parental* en la página 33.)

### TV-on-Demand<sup>™</sup>

El TV-on-Demand ("desplazamiento en el tiempo") estará disponible si la tarjeta de vídeo lo soporta (como los modelos ALL-IN-WONDER RADEON y ALL-IN-WONDER 128 PRO). El TV-on-Demand combina el carácter inmediato de la TV en directo con la capacidad de almacenamiento y de repetición del VCR para crear una nueva forma de ver e interactuar con la TV.

**Pausa en vivo**. Haciendo clic con el ratón podrá poner en pausa un programa de TV y seguir viendo el vídeo con desplazamiento en el tiempo sin perderse nada.

**Reproducción inmediata**. Si desea reproducir una secuencia, haga una copia de seguridad del programa, vea lo que se ha perdido y siga con la programación en vivo. La velocidad de reproducción se puede variar o se puede saltar una parte que dure un número de segundos previamente especificado. También se puede exportar vídeo desplazado en el tiempo como un archivo MPEG (.MP2).

|      | • | Como el TV-on-Demand graba en el disco duro,    |
|------|---|-------------------------------------------------|
|      |   | el VCR digital no se puede usar en este modo    |
| lota |   | (consulte VCR digital en la página 39).         |
|      | • | Con las fuentes de vídeo protegidas no se puede |
|      |   | utilizar el desplazamiento en el tiempo.        |

#### Para ver vídeo desplazado en el tiempo

- Haga clic en el botón de TV-on-Demand o en el botón de Pausa in en el panel de control de la TV.
- Al hacer clic en el botón Pausa, el panel de control de TV se convierte en el panel de control TV-on-Demand, aparece el último cuadro de vídeo y la TV-on-Demand captura vídeo en directo.

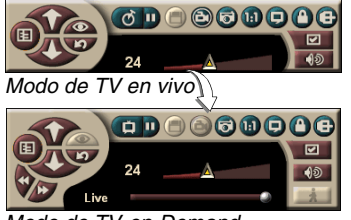

El panel de control de TV se convierte en el de TV-on-Demand y aparece el vídeo desplazado en el tiempo.

• Al hacer clic en el botón Reproducir D, aparece el vídeo desplazado en el tiempo, continuando desde el momento en el que se puso en pausa.

Modo de TV-on-Demand
**Nota** Si no oye el sonido de la TV, consulte *Detección y* solución de problemas en la página 87.

#### Para volver a la emisión en vivo

Haga clic en el botón de TV en vivo, en el panel de control de TV-on-Demand. La grabación de vídeo se detiene. Para seguir grabando mientras ve la televisión en vivo, manténgase en el modo de TV-on-Demand y arrastre el deslizador hacia la derecha (consulte *Para moverse dentro del vídeo desplazado en el tiempo* en la página 38).

#### Para reproducir vídeo desplazado en el tiempo

Haga clic en el botón Reproducción D del panel de control de TV-on-Demand.

#### Para poner en pausa vídeo desplazado en el tiempo

El botón pausa D aparece en el modo de TV en vivo o en el de TV-on-Demand, mientras se reproduce el vídeo desplazado en el tiempo. Cuando se hace clic en el botón Pausa se detiene el vídeo, aparece una instantánea y el botón Pausa Se convierte en el de reproducir.

Al hacer clic en el botón Reproducir, el vídeo desplazado en el tiempo reanuda la reproducción y el botón de reproducir se convierte en el de pausa.

# Para cambiar la velocidad de reproducción en vídeo desplazado en el tiempo

Haga clic en el botón Velocidad para seleccionar la velocidad de reproducción: Reproducción lenta (velocidad media), Reproducción normal y

Reproducción veloz (con un aumento de 1,5). Haciendo clic con el botón derecho del ratón en el botón Velocidad aparece el menú con las velocidades.

 El botón Velocidad sólo está habilitado en el modo de TV-on-Demand, pero detrás de En vivo.

#### Para ir hacia atrás y hacia adelante en el vídeo desplazado en el tiempo

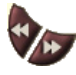

Haga clic en el botón izquierdo para retroceder y en el derecho para avanzar. Las opciones predeterminadas son:

- Avanzar: 10 segundos
- Retroceder: 30 segundos

Haciendo clic con el botón derecho del ratón, el tiempo cambia a 10 ó 30 segundos y a 1ó 2 minutos.

#### Para moverse dentro del vídeo desplazado en el tiempo

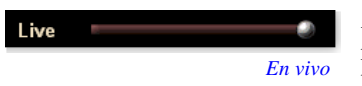

Arrastre el deslizador con el ratón. La visualización de la hora indica la posición del

vídeo grabado. Moviendo el deslizador hacia la derecha, la visualización de la hora indica **En vivo.** 

#### Para exportar vídeo desplazado en el tiempo

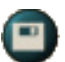

Haga clic en el botón Exportar, en el panel de control de TV-on-Demand. Aparece un cuadro de diálogo en el que se puede seleccionar la parte de vídeo desplazado en el

tiempo que se desea guardar (Intervalo:) y la ubicación para almacenarlo (Archivo de salida:). El vídeo exportado queda guardado en formato MP2.

Si vuelve primero al modo de emisora en vivo, podrá exportar más rápidamente (pero no vuelva al TV-on-Demand, ya que se sobrescribirá el vídeo previamente grabado).

# VCR digital

VCR digital ofrece una serie de controles sencillos y potentes opciones de captura. Con

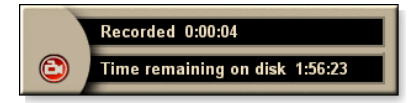

el podrá capturar un clip de vídeo y audio con movimiento total y guardarlo como archivo MPEG o .AVI. Los archivos de captura se pueden reproducir en File Player (consulte *File Player* en la página 78.) Con el Planificador podrá grabar programas de TV en la fecha y hora que especifique (consulte *Planificador* en la página 83).

Nota Como en el modo TV-on-Demand la grabación se realiza en el disco duro, VCR digital no se puede usar en este modo (consulte *TV-on-Demand™* en la página 36). Use en cambio la función Exportar (consulte *Para exportar vídeo desplazado en el tiempo* en la página 38.)

#### Para iniciar VCR digital

Cuando se captura vídeo desde la TV (consulte *Para grabar un clip de vídeo y audio* en la página 35), VCR digital se abre automáticamente. Si desea que VCR digital le pregunte antes de empezar a grabar, marque la casilla de control **Preguntar antes de grabar** de la ficha **VCR digital** de la página Instalar **reproductor de TV** (consulte *Opciones del VCR digital* en la página 40).

# Guardar y comprimir vídeo capturado

La página Opciones personalizadas de VCR digital permite comprimir el vídeo capturado y guardarlo en varios formatos estándar en la industria (consulte *Calidad de grabación* en *Opciones del VCR digital* en la página 40). La calidad del vídeo capturado depende de las condiciones siguientes:

- velocidad del sistema (CPU)
- cantidad de memoria del sistema (RAM)
- rendimiento del disco duro
- tamaño de la ventana de captura de vídeo
- codec (codificador y decodificador) de vídeo utilizado

# **Opciones del VCR digital**

Utilice las páginas de opciones del VCR digital para especificar la calidad, duración, opciones generales y personalizadas de la grabación.

#### Para configurar el VCR digital

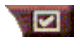

Haga clic en el botón Configuración del panel de control de la TV y luego en la ficha **VCR digital.** 

| Calidad de<br>grabación                 | <ul> <li>Marque Mejor calidad, Buena calidad, Video CD (ver <i>Nota</i>), o Tiempo más largo. (Cuanto mejor sea la calidad, mayor será el espacio que ocupe el vídeo en el disco.) Si desea un control extraordinariamente ajustado, haga clic en el botón Determinar personalización para abrir la página Opciones de personalización y crear y modificar formatos de captura predeterminados.</li> <li>Haga clic en el botón Crear nuevo para crear un nuevo formato de captura predeterminado. El asistente de captura le guiará a lo largo del proceso.</li> <li>Haga clic en el botón Edición para modificar un formato predeterminado de captura ya existente.</li> <li>En el paso 2 del asistente de captura verá una opción de desentrelazado. Selecciónela para evitar la aparición de líneas horizontales en el vídeo capturado.</li> </ul> |
|-----------------------------------------|----------------------------------------------------------------------------------------------------|
|                                         | <i>Nota</i> : La configuración de <b>Video CD</b> le permite crear<br>archivos que cumplan con Video CD y que puedan ser<br>reproducidos en la mayoría de los reproductores de DVD<br>domiciliarios. Para crear un CD que contenga archivos<br>Video CD, necesita una unidad capaz de escribir CDs y el<br>software para creación de CDs correspondiente.                                                                                                    |
|                                         | Asigna el espacio de disco para el vídeo capturado.                                                                                                    |
| Ajustes de<br>espacio de<br>disco       | Grabar en unidad<br>Seleccione la unidad en la que va a guardar el vídeo<br>capturado.                                                                                                    |
|                                         | <b>Cantidad de espacio a dejar libre en el disco duro</b><br>Use el deslizador para determinar la cantidad de espacio<br>a dejar libre en el disco duro. Esto se hace para evitar que<br>la grabación llene completamente la unidad.                                                                                                    |
| Ajustes<br>actuales                     | Muestra el formato de vídeo, el tamaño, la frecuencia de cuadros y el formato de audio del vídeo capturado.                                                                                                    |
| Capturar<br>instantáneas a<br>640 x 480 | Captura instantáneas en formato de 640 x 480 pixels.                                                                                                    |

| Preguntar<br>antes de<br>grabar | Una vez realizada la configuración aparece un cuadro de diálogo para empezar la captura. |
|---------------------------------|------------------------------------------------------------------------------------------|
| Grabar para                     | Marque la casilla y escriba el número de horas y minutos que desea grabar.               |

### Codificación MPEG en tiempo real

Si su procesador es un Pentium<sup>®</sup> II, Pentium<sup>®</sup> III, Pentium<sup>®</sup> con tecnología MMX o un AMD Athlon<sup>TM</sup>, podrá capturar vídeo y guardarlo en formato MPEG en tiemop real.

Las opciones de personalización de VCR digital incluyen cuatro configuraciones de MPEG, además de .AVI, para que ponga a su medida los ajustes de vídeo y audio.

#### Para personalizar las opciones de grabación MPEGs

| Nota | Para cambiar estas opciones hay que tener buenos<br>conocimientos de MPEG. Por supuesto que<br>probando es como mejor se aprende. Si los<br>resultados no son los deseados, basta con hacer clic<br>en <b>Cancelar</b> para restablecer los valores<br>predeterminados. |
|------|----------------------------------------------------------------------------------------------------|
|------|----------------------------------------------------------------------------------------------------|

- 1 Haga clic en el botón Configurar vel del panel de control de la TV y, a continuación, en la ficha VCR digital.
- 2 Haga clic en el botón Determinar personalización...

Se abre la página Opciones de personalización.

- **3** Seleccione el formato MPEG que desee utilizar.
  - Para cambiar los valores predeterminados, haga clic en el botón **Edición**... El Asistente de captura le guiará en los cambios.
  - Para crear un nuevo formato de captura, haga clic en el botón **Crear nuevo**... El Asistente de captura le guiará en la creación del nuevo formato.

# Conseguir los mejores resultados en la captura de vídeo MPEG

#### Para acceder a las propiedades MPEG

- Haga clic en el botón de configuración del panel de control de la TV y, a continuación, haga clic en la ficha VCR digital.
- 2 En Calidad de grabación, haga clic en el botón Determinar personalización...
- Haga clic en Mejor calidad y, a continuación, en el botón Edición...

Aparece el Asistente de captura (paso 1).

- **4** Introduzca un nombre y una descripción (si lo desea) para la personalización.
- **5** Haga clic en **Siguiente** >. Aparece el Asistente de captura (paso 2).
- 6 Seleccione MPEG-1 o MPEG-2 y haga clic en Siguiente >. Aparece el Asistente de captura (paso 3).

# Para seleccionar captura MPEG de cuadros I solamente

Usa menos CPU, pero necesita una frecuencia de bits de 2 a 3 veces superior, lo que hace que los archivos sean más grandes.

- 1 Haga clic en el botón I cuadro solamente.
- **2** Haga clic en **Siguiente**> y en **Terminar**.

#### Para seleccionar captura MPEG de cuadros I, B y P

Usa más CPU, pero reduce mucho la frecuencia de bits necesaria para obtener una buena calidad de vídeo.

- 1 En el Asistente de captura (paso 3), ponga el Número de cuadros P en el grupo en 4.
- Ponga el Número de cuadros B en el subgrupo en 2. (Haciendo clic en el botón Predeterminado, se establecen los valores anteriores.)

Para conseguir un rendimiento de captura total de 29,97 cuadros por segundo en formato MPEG-1 o MPEG-2, se recomienda la siguiente configuración. Se ofrecen ejemplos de velocidades de CPU y de frecuencias de bits (Mbps), pero tenga en cuenta que algunos vídeos se comprimen mejor que otros en función de la cantidad de movimientos rápidos y de escenas complejas.

| Formato<br>de vídeo | Cuadros<br>IBP<br>(Mbps) | CPU<br>mínima<br>necesaria | Cuadro I<br>sólo<br>(Mbps) | CPU<br>mínima<br>necesaria |
|---------------------|--------------------------|----------------------------|----------------------------|----------------------------|
| 160x120             | 1.0                      | P200-MMX                   | 1.0                        | P200-MMX                   |
| 352x240             | 1.5                      | PII-266                    | 2.0                        | P200-MMX                   |
| 320x480             | 3.0                      | PII-400                    | 4.0                        | PII-266                    |
| 640x480             | 4.0                      | Athlon 600                 | 6.0                        | PIII-450                   |
| 720x480             | 4.0                      | Athlon 700                 | 6.0                        | PIII-450                   |

**Mbps** = Megabits por segundo o millones de bits por segundo. 1 Mbps es aproximadamente 125Kbytes/segundo.

- El deslizador de estimación de movimiento se puede usar para controlar la calidad del vídeo: un valor alto (75 o más) usa más CPU, pero ofrece una mejor calidad de vídeo. Con un valor bajo (25 o inferior), la codificación es más rápida, pero la calidad de vídeo es menor a una determinada frecuencia de bits.
- Los valores anteriores de frecuencia de bits se basan en una estimación de movimiento de 10.
- Si el sistema no puede mostrar correctamente la imagen de vídeo a 29.97, pruebe a hacer lo siguiente:
  - Capturar sólo cuadros I.
  - Capturar con un tamaño menor de cuadros.
  - Capturar sólo vídeo, sin audio.

El uso de decodificadores MPEG-1 está muy extendido, por lo que el vídeo codificado con formato MPEG-1 se puede ver en la mayoría de los PC. Sin embargo, las computadoras usan el decodificador Microsoft MPEG-1para reproducir MPEG-1, por lo que el puede que el rendimiento no sea de los mejores.

Para reproducir MPEG-2 en una computadora hay que tener un decodificador MPEG-2. Con la tarjeta de gráficos ATI, los decodificadores MPEG-2 usan el IDCT de hardware ATI y la compensación de movimiento, que proporciona una mayor resolución en la reproducción de vídeo y una menor carga de la CPU que el decodificador Microsoft MPEG-1.

# **TV Listings**

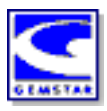

GUIDE Plus+<sup>TM</sup> de Gemstar es una guía electrónica de programación de televisión para Microsoft Windows. Ofrece información avanzada sobre programas como los nombres de las emisoras y sus números, además de los nombres y detalles sobre el programa en sí.

Antes de usar TV Listings por primera vez es recomendable terminar de pasar el Asistente de inicialización de la TV (consulte *Configuración de la TV* en la página 13).

Podrá programar sesiones de grabación y de visualización, además de mantener una lista de los espectáculos preferidos. Si desea más información, consulte la ayuda de TV Listings.

> TV Listings sólo está disponible en Estados Unidos.

Nota

 Para descargar TV en la computadora necesita tener una conexión con Internet.

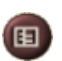

#### Para iniciar TV Listings

Haga clic en el botón TV Listings del panel de control de la TV o en **TV Listings**, en el LaunchPad.

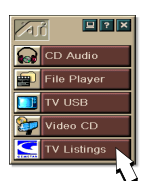

# Para acceder a la información de TV Listings desde la TV

- Cuando se hace una búsqueda automática, TV Listings porporciona nombres de emisoras (consulte *Búsqueda automática* en *Opciones del sintonizador de la TV* en la página 18)
- Cuando se cambia de canal aparece el nombre del programa actual junto con el nombre y el número de la emisora.
- Al mirar TV, haga clic derecho en el botón TV Listings para obtener las siguientes opciones:

| TV Program                                  | Details                           | 8 |
|---------------------------------------------|-----------------------------------|---|
| Ch: 31 ARTSC<br>Law & Order<br>Rating: TVPG | 13:00 PM (60 Minutes) Mon, Dec 11 |   |
| Category: Serie                             | s-Drama                           |   |

•Detalles del programa de TV - Si los listados TV Listings tienen información

acerca de este programa, aparece un panel que contiene información detallada del programa.

- Actualización automática Mientras transcurre el tiempo o cuando usted cambia de canales, el panel de Detalles del programa de TV actualiza su información de programa.
- **Copiar** Marque aquí para copiar la información del panel de Detalles del programa de TV en su portapapeles Windows.

• Haga clic derecho en el área de texto en el panel de Detalles del programa de TV para tener también acceso a las características de Actualización automática y Copia.

Al usar TV Listings, el panel de control de TV está oculto y las siguientes funciones están desactivadas:

- Visualización en pantalla de la información de canales.
- Cambio de tamaño del panel de visualización (consulte la página 14).
- Acercarse y vista panorámica (consulte la página 30).
- Escritorio de vídeo está desactivado al abrir TV Listings y se activa al cerrarlo (consulte la página 31).

TV Listings está desactivado cuando se usan las siguientes funciones:

- Navegación de canales (consulte la página 23).
- Cuando se captura vídeo (consulte la página 34).

# **Configurar TV Listings**

#### Registro

Nota

La primera vez que inicie el sistema GUIDE Plus+ tendrá que registrarse. Así podrá descargar las listas de su área o servicio por cable.

#### Para descargar listas actualizadas

- En el menú File, haga clic en Download Weekly File ...
   Se abre el Download Assistant.
- **2** Haga clic en el botón **Download** para descargar las listas. Para hacer cambios, haga clic en el botón **Change Settings**.

#### Para personalizar emisoras

El menú **Edit** contiene dos funciones relacionadas con la lista de emisoras:

- Station Lists ... sirve para crear y mantener una lista de emisoras según la lista maestra de su área o del servicio por cable.
- Con los **Channel Number** ... podrá asignar y mantener los números de cada emisora.

#### Cómo moverse

Para desplazarse por las distintas vistas de TV Listings, haga clic en la ficha de la vista que desea ver o selecciónela en el menú **View** de la parte superior de la pantalla.

Utilice las teclas del ratón o el cursor para moverse dentro de la vista actual. Haga clic para seleccionar un elemento y ver sus detalles en la ventana que aparece sobre la cuadrícula o sobre el registro.

Haga clic con el botón derecho del ratón para abrir un menú emergente con varias opciones:

| Watch              | Añade el elemento al <b>Watch</b> schedule<br>(Programa de visualización) (consulte <i>Ficha</i><br><i>Schedules</i> en la página 51).                                                            |
|--------------------|----------------------------------------------------------------------------------------------------|
| Record             | Añade el elemento al <b>Record</b> schedule<br>(Programa de grabación) (consulte <i>Ficha</i><br><i>Schedules</i> en la página 51).                                                               |
| Favorite           | Añade el elemento a la lista de <b>Favorite</b><br>(consulte <i>Favorite Search</i> en la página 49).                                                                                             |
| Program<br>Details | Abre una ventana con una descripción detallada del programa, además de su programación.                                                                                                    |
| Go To              | Sintoniza el PIP (Picture-In-Picture (imagen en<br>imagen)-la ventana de la esquina superior<br>izquierda de la guía en la que aparece la<br>imagen de televisión) de la emisora<br>seleccionada. |

# Grabación

TV Listings funciona con el sintonizador de TV para grabar automáticamente los programas. Al seleccionar un programa para su grabación se abre una ventana que solicita un nombre de archivo y una ubicación para guardarlo.

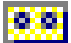

Cuando se selecciona un programa grabado, el icono Record aparece al lado del título en cualquier vista en la que aparezca el programa.

# **Record** • Para quitar un programa del Record Schedule, basta con hacer clic en el botón Record situado junto al título del programa.

#### Ver

TV Listings funciona con el sintonizador de TV para mostrar automáticamente los programas. Cuando se selecciona un programa para verlo, el icono Watch aparece al lado del título en cualquier vista en la que aparezca el programa.

 Watch
 Para quitar un programa del Watch Schedule, basta con hacer clic en el botón Watch situado junto al título del programa.

#### Vistas

Hay dos vistas principales para la guía: Grid y Log.

La vista de Grid muestra 24 horas de listas en una tabla (similar a la de la guía de las revistas o de la televisión por cable). Use las teclas de flecha para ir hacia arriba, hacia abajo, hacia la izquierda o hacia la derecha. También se puede desplazar con las barras de desplazamiento horizontal y vertical.

- Desplácese hasta un programa concreto para ver sus detalles en el área situada sobre la cuadrícula.
- Para que aparezcan sólo las emisoras que desea, utilice la opción Station Lists ... del menú Edit (consulte Para personalizar emisoras en la página 45).

La **vista de Log** muestra los datos en una lista, siguiendo el orden siguiente: Date/Station/Category y Title/Episode. Use las teclas de flecha para ir hacia arriba, hacia abajo, hacia la izquierda o hacia la derecha. También se puede desplazar con las barras de desplazamiento horizontal y vertical.

- Desplácese hasta un programa concreto para ver sus detalles en el área situada sobre el registro.
- Para que aparezcan sólo las emisoras que desea, utilice la opción Station Lists ... del menú Edit (consulte Para personalizar emisoras en la página 45).

# **Opciones de Filter**

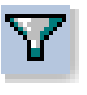

Haga clic en el icono de Filter para abrir el cuadro de diálogo Opciones de Filter en el que podrá ajustar la vista actual y encontrar rápidamente los programas que desee. Seleccione las casillas que desea aplicar a la vista actual y haga clic en **Close**.

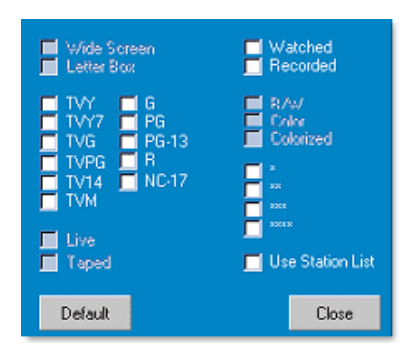

Marque la casilla de control **Use Station List** para aplicar la lista personalizada de emisoras más recientes.

# **Ficha Actors**

La ficha Actors muestra todos los protagonistas de todas las películas de las listas actuales. En la parte izquierda de la pantalla aparece una lista con los nombres de los actores. Haciendo clic sobre uno de ellos aparecen todas las películas en las que va a aparecer con la hora de programación.

- Use las teclas de flecha para ir hacia arriba y hacia abajo en la lista de Actors.
- También se puede escribir parte del nombre o el nombre completo del Actors en el cuadro de texto situado sobre la lista para encontrarlo rápidamente.
- Desplácese hasta un programa concreto para ver sus detalles en el área situada sobre la lista.
- Para que aparezcan sólo las emisoras que desea, utilice la opción Station Lists ... del menú Edit (consulte Para personalizar emisoras en la página 45).

#### **Ficha Categories**

La ficha Categories muestra todo tipo de categorías de las listas actuales. En la parte izquierda de la pantalla aparece una lista con todas las categorías.

- Haga clic en la categoría que desea ver para que aparezcan todos los títulos correspondientes a la derecha de la pantalla.
- Si hace doble clic en las categorías que tienen un signo +, se abre una lista de subcategorías en la derecha de la pantalla.
- Use las teclas de flecha para ir hacia arriba y hacia abajo en la lista de Category. También se puede desplazar con las barras de desplazamiento horizontal y vertical.
- Desplácese hasta un programa concreto para ver sus detalles en el área situada sobre el registro.
- Para que aparezcan sólo las emisoras que desea, utilice la opción Station Lists ... del menú Edit (consulte Para personalizar emisoras en la página 45).

#### Searches

GUIDE Plus+ incluye un potente buscador que le ayudará a buscar los programas que desee. Si lo desea puede guardar y mantener una lista de búsquedas personalizadas para ejecutarlas semanalmente, así como Favorite searches, una búsqueda de programas y películas favoritas.

#### **Favorite Search**

Vaya a la opción Favorite Search de la ficha **Searches** Favorite es una lista especial de títulos de programas que puede conservar y utilizar para buscar los programas preferidos haciendo clic con el ratón. En esta lista se pueden añadir y eliminar elementos desde cualquier vista de la guía.

- Los Favorite es siempre la primera búsqueda que aparece en la ficha Searches. Su funcionamiento es igual que el de las demás búsquedas, pero no se puede eliminar.
- Cuando aparece algún favorito en cualquier vista de la guía,
   Se muestra al lado del título.

Normalmente se usa la lista de favoritos para buscar los programas preferidos cuando se actualiza el archivo de datos. Seleccione la Favorite Searches en la lista de búsquedas y la guía los buscará y mostrará todos, pudiendo a continuación seleccionar los que desee en el Schedule. Los Favorite se pueden determinar de dos formas:

- Seleccione en cualquier vista un evento que desee colocar en la lista de Favorite. Haga clic con el botón derecho del ratón para abrir el menú **Event** y seleccione **Favorite** para incluir o excluirlo en la lista de Favorite.
- Al lado del evento aparecen tres casillas de control. La de la derecha es un indicador de Favorite; haga clic para activarlo o desactivarlo.

# **Ficha Movies**

La ficha Movies muestra en la izquierda de la pantalla todas las subcategorías de películas.

- Haga clic en la categoría que desea ver para que aparezcan todos los títulos correspondientes a la derecha de la pantalla.
- Use las teclas de flecha para ir hacia arriba y hacia abajo en la lista de Movie. También se puede desplazar con las barras de desplazamiento horizontal y vertical.
- Desplácese hasta un programa concreto para ver sus detalles en el área situada sobre el registro.
- Para que aparezcan sólo las emisoras que desea, utilice la opción **Station Lists ...** del menú **Edit** (consulte *Para personalizar emisoras* en la página 45).

#### Ficha Schedules

Un programa es una lista de eventos de televisión seleccionados en alguna vista, incluidos los resultados de búsquedas. El programa aparece en forma de vista de Log (consulte *página 47*). Podrá elegir entre tres listas:

- Watch muestra todos los eventos que tengan activado por lo menos el indicador Watch.
- **Record** muestra todos los eventos que tengan activado por lo menos el indicador Record.
- All muestra todos los eventos que tengan activado el indicador Watch o Record.

Cuando hay un evento programado en cualquier vista, al lado del título aparece un icono que indica si está programado para verlo, grabarlo o ambos. Los elementos programados se pueden añadir y quitar de dos formas:

- Seleccione en cualquier vista el evento que desea colocar en el programa, haga doble clic para abrir el menú Event, seleccione Watch o Record para incluir o excluir el elemento en la lista de elementos seleccionados.
- En cualquier lista de eventos aparecen tres casillas de control junto al evento; la de la izquierda es el indicador de Watch y la central es el indicador de Record. Actívelas o desactívelas haciendo clic en ellas.

# **Ficha Searches**

La ficha Searches muestra una lista de búsquedas guardadas, entre las que destacan una lista de Favorite personales (consulte *Favorite Search* en la página 49), que siempre aparece en primer lugar. El título de búsqueda se actualiza automáticamente al hacer clic sobre él.

- Para crear una búsqueda, haga clic en el menú **Search** y, a continuación, en **New Search**. Se abre el cuadro de diálogo Search.
- Para editar una búsqueda guardada, haga doble clic sobre el título de la misma o inicie el cuadro de diálogo Search (igual que antes) y haga clic en **Load Search**.

# Configuración de los parámetros de búsqueda

Para iniciar una búsqueda en el menú **Search**, haga clic en **New Search** ... para que se abra el cuadro de diálogo Search y configurar las siguientes opciones:

| Stations              | Seleccione <b>All</b> o <b>None</b> mediante los botones<br>de la parte inferior de la lista. Para usar<br>emisoras seleccionadas, haga clic en sus<br>nombres para resaltarlas.                         |  |  |  |
|-----------------------|----------------------------------------------------------------------------------------------------|--|--|--|
| Program<br>Categories | Seleccione <b>All</b> o <b>None</b> mediante los botones<br>de la parte inferior de la lista. Para usar<br>categorías seleccionadas, haga clic en sus<br>nombres para resaltarlas.                       |  |  |  |
| Date/Time<br>Ranges   | Utilice los elementos de bajada para<br>seleccionar los intervalos de fecha y las<br>casillas de control para determinar las horas<br>que desea incluir en la búsqueda.                                  |  |  |  |
| Rating                | Resalte una o más entradas de esta lista para<br>buscar películas con clasificación de calidad<br>específica.                                                                                            |  |  |  |
| MPAA                  | Resalte una o más entradas de esta lista para<br>buscar películas con una clasificación MPAA<br>(Motion Picture Association of America)<br>específica.                                                   |  |  |  |
| Parental<br>Guidance  | Resalte una o más entradas de esta lista para buscar películas con una clasificación específica.                                                                                                    |  |  |  |
| Text Search           | Escriba nombre, títulos o palabras clave en el<br>cuadro de texto. Marque las casillas de <b>Títle</b> ,<br><b>Descriptions</b> o <b>Performers</b> para buscar el<br>texto en el campo correspondiente. |  |  |  |
| Year of<br>Release    | Utilice los elementos de bajada para buscar películas estrenadas antes, después o en años concretos.                                                                                                    |  |  |  |

Utilice los iconos de la parte superior del cuadro de diálogo Search para:

- Crear una búsqueda.
- Cargar una búsqueda existente
- Guardar los criterios actuales de búsqueda
- Ejecutar la búsqueda actual
- Salir del cuadro de diálogo de búsqueda

#### **Ficha Sports**

La ficha Sports muestra en la izquierda de la pantalla todas las subcategorías de deportes de las listas actuales. Haga clic en la categoría que desea ver de la parte izquierda de la pantalla para que aparezcan todos los títulos en la parte derecha de la misma.

- Si tiene marcada la casilla de control Use Station List en las opciones de filter (consulte *Opciones de Filter* en la página 48), sólo aparecerán las emisoras de la lista.
- Use las teclas de flecha para ir hacia arriba, hacia abajo, hacia la izquierda o hacia la derecha. También se puede desplazar con las barras de desplazamiento horizontal y vertical.
- Desplácese hasta un programa concreto para ver sus detalles en el área situada sobre el registro.
- Para que aparezcan sólo las emisoras que desea, utilice la opción Station Lists ... del menú Edit (consulte Para personalizar emisoras en la página 45).

# Ficha Stations

La ficha Stations muestra listas de cada emisora en la parte izquierda de la pantalla. Haga clic en la emisora que desee o utilice las flechas para subir o bajar en la lista. Las listas de la emisora aparecen en la parte izquierda de la pantalla.

Hay dos formas de ver las listas en la ficha Stations. Mediante la opción **Format** de la ficha Stations se puede controlar la forma en la que van a aparecer las listas:

- 1 La vista de Log es la vista normal. Cada emisora aparece en su propio registro.
- 2 La vista de Grid se puede activar en la opción Grid Mode del menú View (consulte *Vistas* en la página 47). Cada emisora aparece como una cuadrícula de 24 horas.
- Use las teclas de flecha para ir hacia arriba o hacia abajo. También se puede desplazar con las barras de desplazamiento horizontal y vertical.

- Desplácese hasta un programa concreto para ver sus detalles en el área situada sobre la lista.
- Para que aparezcan sólo las emisoras que desea, utilice la opción **Station Lists** ... del menú **Edit** (consulte *Para personalizar emisoras* en la página 45).

# **Ficha Titles**

La ficha Titles muestra todos los títulos de las listas actuales en la parte izquierda de la pantalla. Haga clic en un título para que aparezcan todas sus programaciones a la derecha de la pantalla.

- Use las teclas de flecha para ir hacia arriba o hacia abajo. También se puede escribir parte del título o el título completo en el cuadro de texto situado sobre la lista de Title para encontrarlo rápidamente.
- Desplácese hasta un programa concreto para ver sus detalles en el área situada sobre el registro.
- Para que aparezcan sólo las emisoras que desea, utilice la opción **Station Lists ...** del menú **Edit** (consulte *Para personalizar emisoras* en la página 45).

# Días y fechas

Cada vista contiene listas de la fecha actual. Para cambiarla, seleccione la fecha que desea ver en el menú **Dates** de la parte superior de la pantalla.

# Galería de instantáneas

Las instantáneas capturadas de la TV, Video CD o File Player se guardan en la galería de instantáneas. Las imágenes se pueden guardar en varios tamaños y formatos gráficos. Los

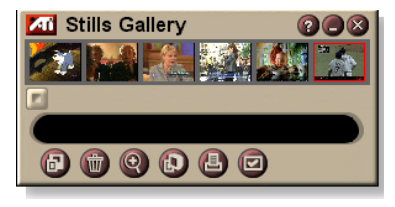

controles de la galería de instantáneas permiten eliminar, ocultar, guardar como papel tapiz e imprimir las imágenes.

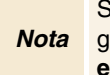

Si cierra la galería de instantáneas sin haber guardado, las instantáneas capturadas quedarán **eliminadas**.

Cuando hace clic en el logotipo en la esquina superior izquierda de la galería de instantáneas, aparece la nota "Acerca de...". Si tiene más de una función instalada, aparece un menú de tareas con las funciones disponibles y activas.

Para obtener información acerca del uso de los controles de la galería de instantáneas, consulte la ayuda en línea y la información de herramientas.

# Opciones de la galería de instantáneas

Utilice la página de configuración de la galería de instantáneas para definir cómo guardar la galería de instantáneas y cómo imprimir las imágenes capturadas.

#### Para configurar la galería de instantáneas

Haga clic en el bot¢n Configurar de la Galer;a de instant neas, en TV, File Player o en el panel de control de Video CD y, a continuaci¢n, en la ficha **Galería de instant neas**.

|                                | Capturar a la galería<br>Captura las instantáneas a la galería de instantáneas.                                                                       |  |  |  |  |
|--------------------------------|----------------------------------------------------------------------------------------------------|--|--|--|--|
| Opciones<br>de captura         | Almacena las imágenes capturadas en archivos<br>numerados (pic001.bmp, pic002.bmp) en el disco<br>duro.                                               |  |  |  |  |
|                                | Capturar al portapapeles<br>Coloca las imágenes capturadas en el portapapeles de<br>Windows.                                                          |  |  |  |  |
|                                | Capturar a la impresora<br>Envía la imagen capturada a la impresora.                                                                                  |  |  |  |  |
|                                | <b>Utilizar solamente 256 colores</b><br>Guarda las imágenes capturadas como archivos de 256<br>colores para ahorrar espacio en disco.                |  |  |  |  |
| Opciones de<br>guardar         | Advertir cuando se cierra sin guardar<br>Advierte cuando se cierra la televisión o la galería de<br>instantáneas sin guardar las imágenes capturadas. |  |  |  |  |
|                                | <b>Mostrar rutas de acceso a las imágenes guardadas</b><br>Muestra la unidad, carpetas y subcarpetas que<br>contienen las imágenes guardadas.         |  |  |  |  |
| Información de<br>herramientas | Mostrar información de herramientas<br>Muestra la información de herramientas para los<br>controles de la galería de instantáneas.                    |  |  |  |  |
|                                | Mostrar método abreviado<br>Muestra las teclas del método abreviado para los<br>controles de la galería de instantáneas.                              |  |  |  |  |
| Siempre<br>visible             | Mantiene la galería de instantáneas sobre las otras aplicaciones.                                                                                     |  |  |  |  |
|                                | Centrar imagen<br>Imprime la imagen en el centro de la página.                                                                                        |  |  |  |  |
| Opciones de<br>impresión       | Tamaño de imagen:MaximizarImprime a página completa.Uno a unoImprime el mismo tamaño que original.DobleImprime con el doble del tamaño original.      |  |  |  |  |

# **CD** Audio

Utilice el CD Audio para reproducir un CD estándar de audio. Dispone de funciones avanzadas como reproducción aleatoria, reproducción de

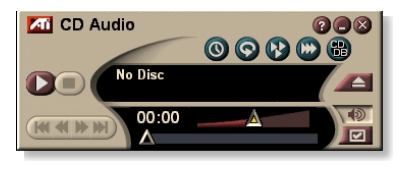

la introducción (reproduce los primeros diez segundos de cada pista) y reproducción en bucle. La función de planificación permite planificar la reproducción de CD en fechas y horas especificadas (consulte *Planificador* en la página 83).

Cuando hace clic en el logotipo en la esquina superior izquierda del panel de visualización, aparece la nota "Acerca de...". Si hay más de una función instalada, aparece un menú de tareas con las funciones disponibles y activas.

Para obtener información acerca del uso de los controles del CD Audio, consulte la ayuda en línea y la información de herramientas.

# Para iniciar el CD Audio

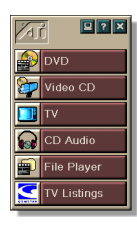

#### desde el LaunchPad

Haga clic en CD Audio en el LaunchPad. Para obtener información acerca del LaunchPad, consulte la *página* 8.

#### desde la barra de tareas de Windows $^{ embed{R}}$

- 1 En la barra de tareas de Windows haga clic en Inicio.
- **2** Apunte a **Programas**  $\triangleright$ .
- **3** Apunte a ATI Multimedia Center ►.
- 4 Haga clic en CD Audio.

También puede iniciar el CD Audio desde otra función del Multimedia Center, como la DVD, Video CD, TV y File Player. Haga clic en el logotipo de ATI en la esquina superior izquierda del panel de control de la función y luego haga clic en **CD Audio**.

# **Opciones del CD Audio**

Utilice la página Opciones del CD Audio para establecer listas de reproducción y reproducción mezclada, y para utilizar un panel LCD para el número de pista y el tiempo de reproducción.

#### Para configurar el CD Audio

Haga clic en el botón Configuración del panel de control del CD Audio, y luego haga clic en la ficha **Configuración del CD Audio**.

| Lista de<br>reproducción          | Muestra todas las pistas de la lista de reproducción (la lista con sus selecciones).                                                                                                |  |  |  |
|-----------------------------------|----------------------------------------------------------------------------------------------------|--|--|--|
| Reproducción<br>mezclada          | Mezclar todas las pistas<br>Reproducir todas las pistas ordenadas al azar.<br>Mezclar la lista de reproducción del usuario<br>Reproducir la lista de reproducción ordenada al azar. |  |  |  |
| Información<br>del disco          | Si la información está disponible, muestra el nombre del<br>disco y del artista. También se puede ingresar la<br>información.                                                       |  |  |  |
| Pistas<br>disponibles             | Muestra las pistas que puede añadir a la lista de<br>reproducción. Use los botones para añadir o eliminar<br>pistas seleccionadas o todas las pistas                                |  |  |  |
| Pantalla<br>LCD                   | Seleccione para mostrar el número de pista y el tiempo actual de reproducción en una pantalla LCD.                                                                                  |  |  |  |
| Información<br>de<br>herramientas | Mostrar información de herramientas<br>Muestra la información de herramientas cuando apunta<br>con el ratón a un control.                                                           |  |  |  |
|                                   | Muestra los métodos abreviados cuando apunta con el ratón a un control.                                                                                                    |  |  |  |

#### Base de datos del CD

Si usted está conectado a la Internet, puede usar la base de datos del CD para mostrar en su computadora el título del álbum, el artista, los nombres de las canciones y toda otra información mientras reproduce el CD.

Cuando inserta un Audio CD en su unidad de CD-ROM, el programa CD Audio puede consultar un servidor global CDDB<sup>©</sup> por información acerca del disco. Si la base de datos contiene información para su disco, CD Audio baja los datos y los exhibe.

• El acceso al servicio CDDB es gratis para usuarios finales.

#### Para abrir una página de la base de datos CD Audio

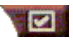

Haga clic en el botón Configuración en el panel de control CD Audio, y luego haga clic en la ficha **Base de datos CD**.

| Servidor<br>Dirección del<br>servidor CDDB<br>(por defecto:<br>cddb.cddb.com) | PuertoPuerto a usar con este servidor CDDB (por defecto:<br>8880).Obtener lista de sitios del servidorObtiene la lista de sitios del servidor, usando la<br>configuración actual.                                                                                                    |  |  |
|-------------------------------------------------------------------------------|----------------------------------------------------------------------------------------------------|--|--|
| Protocolo                                                                     | CDDBP<br>Usa conexión directa TCP/IP.<br>HTTP<br>Usa la conexión HTTP si usted se encuentra detrás de<br>una pared protectora ("firewall"). Para ello deberá<br>definir un archivo de comandos CGI (el predeterminado<br>es: /-cddb/cddb.cgi).                                                              |  |  |
| Servidor proxy<br>Accede a la<br>base de datos<br>usando un<br>servidor proxy | Servidor<br>Dirección del servidor proxy (un servidor proxy es otra<br>computadora de la LAN que conecta con Internet sin<br>poner en peligro la seguridad de la red).<br>Puerto<br>Puerto a usar con el servidor proxy.<br>Requiere autentificación proxy<br>Este servidor proxy requiere autentificación. |  |  |

| Acceso<br>telefónico<br>Use el acceso<br>telefónico al<br>acceder a este<br>servidor. | Use esta conexión al efectuar consultas remotas<br>Si no está conectado, conéctese usando esta entrada.<br>Realice consultas remotas sólo al estar conectado<br>Accede a la base de datos solamente si ya está<br>conectado. |
|---------------------------------------------------------------------------------------|----------------------------------------------------------------------------------------------------|
| Desactivar la<br>base de datos                                                        | Con esta casilla marcado no se realiza ninguna consulta.                                                                                                    |

# Opciones de planificación del CD Audio

El CD Audio se puede planificar para que funcione en fechas y horas especificadas. Si tiene las funciones instaladas, también puede planificar eventos para TV Magazine, VCR digital, File Player y TV.

# Para abrir la página de opciones de planificación de CD Audio

Haga clic en el botón Configuración del panel de control del Audio CD y luego en la ficha **Planificador**. El asistente de planificación lo guiará en la creación de nuevos eventos planificados. Para obtener detalles, consulte *Planificador* en la página 83.

# Video CD

Video CD plays Video CD 1.0 CDs and Karaoke CDs.

Cuando hace clic en el logotipo en la esquina superior izquierda del panel de visualización, aparece la nota "Acerca de...". Si hay más de una función instalada, aparece un menú de tareas con las funciones disponibles y activas.

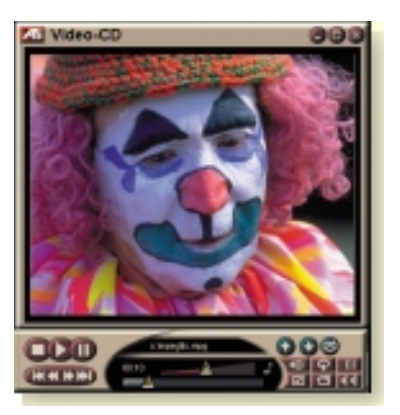

Para obtener información acerca de los controles del Video CD, consulte la ayuda en línea y la información de herramientas.

#### Para iniciar el Video CD

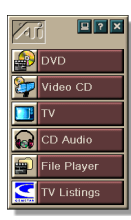

#### desde el LaunchPad

Haga clic en **Video CD** del LaunchPad. Para obtener información acerca del LaunchPad, consulte la *página* 8.

#### desde la barra de tareas de Windows<sup>®</sup>

- 1 En la barra de tareas de Windows, haga clic en Inicio.
- **2** Apunte a **Programas** ►.
- **3** Apunte a ATI Multimedia Center ►.
- 4 Haga clic en Video CD.

También puede iniciar el reproductor de Video CD desde otras funciones del Multimedia Center, como la TV, el CD Audio, File Player y el DVD. Haga clic en el logotipo de ATI en la esquina superior izquierda del panel de control de la función y luego haga clic en **Video CD**.

# Menú de control de Video CD

Para acceder a las funciones de Video CD, haga clic con el botón derecho del ratón en el área de visualización de vídeo o en el panel de control. Esto es muy práctico en el modo de pantalla completa. Aparecerán los siguientes elementos de menú:

| Configuración        | Abre la página de instalación de Video CD.                          |                                                          |                                                 |  |
|----------------------|---------------------------------------------------------------------|----------------------------------------------------------|-------------------------------------------------|--|
| Expulsar el CD       | Expulsa el video CD de la unidad.                                   |                                                          |                                                 |  |
| Reproducir           | Reproduce el Video CD cargado.                                      |                                                          |                                                 |  |
| Pausa                | Pone en paus                                                        | sa la                                                    | reproducción.                                   |  |
| Detener              | Detiene la re                                                       | prod                                                     | ucción.                                         |  |
|                      | 50%                                                                 | Mue                                                      | estra el vídeo en la mitad de su tamaño.        |  |
|                      | 75%                                                                 | Muestra el vídeo en tres cuartas partes de<br>su tamaño. |                                                 |  |
| Tamano de            | 100%                                                                | Muestra el vídeo en tamaño completo.                     |                                                 |  |
| pantana              | 200%                                                                | Mue                                                      | estra el vídeo en el doble de su tamaño.        |  |
|                      | Pantalla<br>completa                                                | Mue<br>sin l                                             | estra el vídeo en pantalla completa,<br>bordes. |  |
| Mostrar<br>controles | Muestra el panel de control.                                        |                                                          |                                                 |  |
|                      | Haga clic para seleccionar pistas de audio en CD MPEG de modo dual: |                                                          |                                                 |  |
| Canales de           | Estéreo                                                             |                                                          | Reproducción de audio estéreo.                  |  |
| audio                | Ambos cana                                                          | ales                                                     | Los dos canales están activos.                  |  |
|                      | Canal izquie                                                        | rdo                                                      | Sólo el canal izquierdo de audio.               |  |
|                      | Canal derec                                                         | ho                                                       | Sólo el canal derecho de audio.                 |  |
|                      | Mostrar tiem                                                        | npo                                                      | Muestra la escala en tiempo.                    |  |
| Essals de la         | Mostrar cua                                                         | dros                                                     | Muestra la escala en cuadros.                   |  |
| película             | Tiempo rest                                                         | ante                                                     | Muestra el tiempo restante del CD actual.       |  |
|                      | Tiempo tota                                                         | I                                                        | Muestra el tiempo total del CD actual.          |  |
|                      | Alejarse                                                            |                                                          | Volver a la visualización normal.               |  |
| Zoom                 | Zoom 2x                                                             |                                                          | Acercarse hasta el doble de su tamaño.          |  |
|                      | Zoom 4x                                                             |                                                          | Acercarse hasta cuatro veces su tamaño.         |  |
|                      | Zoom 8x                                                             |                                                          | Acercarse hasta ocho veces su tamaño.           |  |
| Acerca de            | Muestra el cuadro de diálogo Acerca de                              |                                                          |                                                 |  |
| Salir                | Cierra el programa de Video CD.                                     |                                                          |                                                 |  |

# Captura de cuadros de instantánea de Video CD

#### Para captura de cuadros de instantánea de Video CD

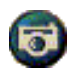

Haga clic en el botón de la cámara del panel de control de Video CD. El cuadro actual se colocará en la galería de instantáneas (consulte *Galería de instantáneas* en la página 55).

# Acercarse y vista panorámic

En el panel de visualización podrá ampliar la parte de pantalla que desee para verla más de cerca y restaurar la pantalla normal.

#### Para acercarse

Haga clic dentro del panel de visualización, mantenga pulsado el botón y lleve el rectángulo por el área que desea ampliar.

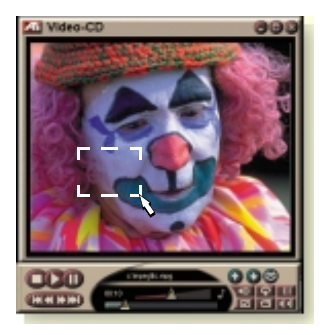

O haga clic con el botón derecho del ratón sobre el botón 1:1 para abrir el menú en el que fijar el nivel de acercamiento; Zoom x2, Zoom x4 o Zoom x8.

#### Para tener una vista panorámica del área ampliadao

Mueva el ratón por el área ampliada.

#### To zoom in the zoomed area

Mantenga pulsada la tecla de mayúsculas y lleve otro rectángulo hasta el área ampliada.

#### Para alejarse o usar niveles de acercamiento predefinidos

Haga clic con el botón derecho del ratón en el panel de visualización para abrir el menú de control (consulte *Menú de control de Video CD* en la página 62, a continuación, haga clic en Zoom y seleccione Alejarse, Zoom x2, Zoom x4 o Zoom x8.

O haga clic en el botón 1:1 para alejarse o pulse el botón derecho del ratón para abrir el menú en el que fijar el nivel de acercamiento; Zoom x2, Zoom x4 o Zoom x8.

# Opciones de visualización del Video CD

Utilice las páginas de opciones de visualización del Video CD para establecer el tamaño del vídeo y el funcionamiento general.

# Para abrir la página de opciones de visualización del Video CD

Haga clic en el botón Configuración del panel de control del reproductor de Video CD y luego haga clic en la ficha **Visualización**.

| Tamaño<br>de vídeo                                                          | Elija el tamaño de reproducción: 50%, 75%, 100%, 200% o Pantalla completa.                                                      |
|-----------------------------------------------------------------------------|----------------------------------------------------------------------------------------------------|
| Información de<br>herramientas                                              | Mostrar información de herramientas<br>Muestra la información de herramientas cuando se<br>apunta con el ratón a los controles. |
|                                                                             | Mostrar métodos abreviados<br>Muestra los métodos abreviados del teclado cuando se<br>apunta con el ratón a los controles.      |
| Siempre<br>visible                                                          | Mantiene el Video CD sobre todas la otras aplicaciones.                                                                         |
| Mantener la<br>relación de<br>aspecto                                       | Mantiene la relación entre la altura y el ancho cuando<br>se cambia de tamaño o se acerca a la visualización.                   |
| Ocultar<br>automática-<br>mente los<br>controles en<br>pantalla<br>completa | Oculta automáticamente los controles del Video CD cuando se reproduce a pantalla completa.                                      |

# Opciones de las preferencias del Video CD

Utilice la página de opciones de preferencias del Video CD para establecer las características generales del reproductor.

# Para abrir la página de opciones de preferencias del Video CD

Haga clic en el botón Configuración del panel de control del Video CD y luego haga clic en la ficha **Preferencias**.

| Escala de<br>la película | <b>Mostrar cuadros</b><br>Muestra la escala en cuadros.                                                     |
|--------------------------|----------------------------------------------------------------------------------------------------|
|                          | <b>Mostrar tiempo</b><br>Muestra la escala en tiempo.                                                       |
|                          | <b>Mostrar tiempo total</b><br>Muestra el tiempo total del archivo o Video CD que se<br>está reproduciendo. |
|                          | Mostrar tiempo restante<br>Muestra el tiempo restante del archivo o Video CD que<br>se está reproduciendo.  |
| Configuración<br>general | Reproduce automáticamente el CD cargado                                                                     |
| Gestión de<br>energía    | Seleccione uno de los niveles siguientes:                                                                   |
|                          | Siempre<br>La gestión de energía está siempre activada.                                                     |
|                          | Inhabilitado mientras reproduce<br>La gestión de energía está desactivada mientras se<br>reproduce un CD.   |
|                          | Permitir que la pantalla se apague mientras está en                                                         |
|                          | La pantalla se apaga sólo cuando se pone en pausa la reproducción                                           |
|                          | Inhabilitado<br>La gestión de energía está siempre desactivada.                                             |

# Opciones de la galería de instantáneas del Video CD

Capture instantáneas de un Video CD y guárdelas en la Galería de instantáneas.

# Para abrir la página de opciones de la galería de instantáneas del Video CD

Haga clic en el botón Configuración del panel de control del Video CD y luego haga clic en la ficha **Galería de instantáneas.** Si desea información sobre la Galería de instantáneas, consulte *Galería de instantáneas* en la página 55.

# DVD

DVD (disco digital versátil) es un formato de alta densidad que proporciona hasta 17 gigabytes de almacenamiento, 25 veces más que un CD-ROM. Esta capacidad enormemente aumentada permite visualizar una película completa o jugar juegos que antes solían requerir varios CD.

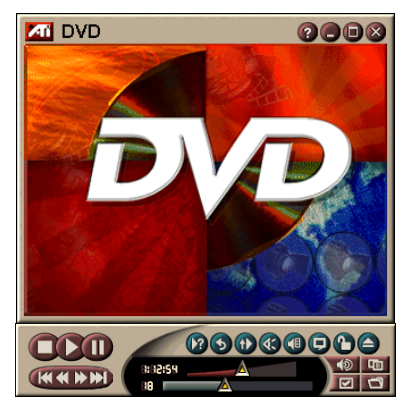

Muchos de los nuevos títulos de DVD proporcionan nuevas capacidades de visualización, como selección interactiva de menú, varios idiomas, subtítulos en idiomas extranjeros, varios ángulos de visualización y otras. Las nuevas tecnologías de vídeo y audio, tal como la compresión de vídeo MPEG-2, proporcionan una experiencia de audio y vídeo de multimedia de nivel superior.

Cuando hace clic en el logotipo en la esquina superior izquierda del panel de visualización, aparece la nota "Acerca de...". Si hay más de una función instalada, aparece un menú de tareas con las funciones disponibles y activas.

Si desea información sobre cómo usar los controles DVD, consulte la ayuda en línea y la información de herramientas.

# Para iniciar el DVD

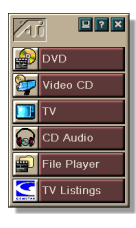

#### desde el LaunchPad

Haga clic en DVD del LaunchPad. Para obtener información acerca del LaunchPad, consulte la *página* 8.

#### desde la barra de tareas de Windows®

- 1 En la barra de tareas de Windows, haga clic en Inicio.
- 2 Apunte a **Programas** ►.
- **3** Apunte a ATI Multimedia Center ►.
- 4 Haga clic en DVD.

El DVD también puede iniciarse desde otras funciones del Multimedia Center instaladas en el sistema, como TV, Video CD, File Player y CD Audio. Haga clic en el logotipo de ATI en la esquina superior izquierda del panel de control de la función y luego haga clic en **DVD**.

# ¿Qué puedo reproducir en mi unidad DVD?

Puede reproducir todos los discos de vídeo que cumplen la especificación DVD Video Disc 1.0, incluyendo los interactivos y codificados (protegidos contra copia).

# Cambio de tamaño del panel de visualización de vídeo

El tamaño del panel de visualización de vídeo se puede cambiar utilizando el ratón para arrastrar un borde o puede utilizar la tecla CTRL para mostrar los tamaños preseleccionados de ventana:

| 50% del tamaño original.     | CTRL+1           |
|------------------------------|------------------|
| 75% del tamaño original.     | CTRL+2           |
| 100% del tamaño<br>original. | CTRL+3           |
| Pantalla completa            | CTRL+4<br>CTRL+F |

#### Controles de pantalla completa

Cuando se reproducen

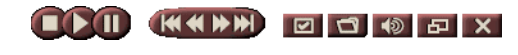

discos DVD en el modo de pantalla completa, los controles del reproductor aparecen en la parte inferior de la pantalla. Utilice las siguientes teclas para volver al vídeo en una ventana y para mostrar u ocultar los controles en la pantalla.

| Ctrl + F | Salir del modo de pantalla completa.            |
|----------|-------------------------------------------------|
| F2       | Ocultar o mostrar los controles en la pantalla. |

#### Reproducción de discos de vídeo DVD

Todas las unidades y reproductores de DVD puede leer **Audio CD** y **CD-ROM**, y reproducir música de **CD mejorado** (CD Plus, CD Extra).

#### Para reproducir discos DVD

Coloque el disco DVD en la unidad de DVD y haga clic en el botón Reproducir DVD del cuadro de diálogo Archivo, Abrir.

#### Selección de flujos de audio

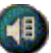

Cuando visualice un disco de vídeo DVD que tiene varios flujos de audio, haciendo clic en el botón de canales de audio muestra un menú emergente de los flujos de audio disponibles. El canal que se está reproduciendo actualmente aparece marcado.

• Todos los discos de vídeo DVD admiten hasta ocho canales de audio.

# Configuración de los subtítulos

- Haga clic en el botón de selección de subtítulos del panel de control de DVD para mostrar un menú con las selecciones de idiomas de subtítulos. Haga clic en el idioma que desea para los subtítulos. Se marcará el idioma seleccionado.
- Todos los discos de vídeo DVD admiten hasta 32 idiomas de subtítulos.

# Uso de los menús

Haga clic en el botón Menús del panel de control de DVD. Se abrirá un "menú de menús" emergente donde puede seleccionarse el menú deseado. Los discos de vídeo DVD estándar proporcionan hasta seis menús:

- Título (normalmente un álbum o película completa)
- Raíz
- Audio
- Subimágenes (las subimágenes se superponen al vídeo y se utilizan para subtítulos, karaoke, menús, animación sencilla etc.)
- Ángulo
- Capítulo

# Búsqueda en discos DVD

El contenido de un disco de vídeo DVD consiste en "títulos" (películas o álbumes) y "partes de títulos" (capítulos o canciones). Utilice la búsqueda para ir a un lugar específico del disco.

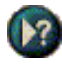

Haga clic en el botón Buscar del panel de control de DVD para abrir el diálogo de búsqueda. Puede buscar en discos DVD por:

- Título (normalmente una película completa)
- Título y capítulo (un capítulo es parte de un título).
- Tiempo dentro del título y capítulo actual en el formato HH:MM:SS:CC, donde HH=horas, MM=minutos, SS=segundos, CC=cuadros).

# Selección del ángulo de visualización

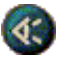

Haga clic en el botón Ángulo del panel de control de DVD para mostrar un menú de los ángulos de cámara. El ángulo seleccionado aparece marcado.

 No todos los discos de vídeo DVD admiten varios ángulos de visualización. Para que esta función esté activa el contenido de DVD debe estar codificado con varios ángulos de visualización.

#### **Control parental**

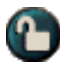

El control de los padres permite restringir el acceso a cierto material seleccionado mediante una contraseña de acceso. Haga clic en el botón Control de los padres del panel de control de DVD para mostrar un menú de la selección de niveles para padres. El nivel seleccionado aparece marcado.

 Cuando selecciona un nivel de control de los padres, aparece un diálogo de contraseña. La contraseña es necesaria para cambiar el nivel de control de los padres.

# Acercarse y vista panorámica

En el panel de visualización podrá ampliar la parte de pantalla que desee para verla más de cerca y restaurar la pantalla normal.

#### Para acercarse

Haga clic dentro del panel de visualización, mantenga pulsado el botón y lleve el rectángulo por el área que desea ampliar.

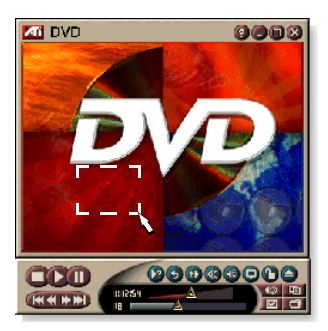

O haga clic con el botón derecho del ratón sobre el botón 1:1 para abrir el menú en el que fijar el nivel de acercamiento; Zoom x2, Zoom x4 o Zoom x8.

#### Para tener una vista panorámica del área ampliada

Mueva el ratón por el área ampliada.

#### Para acercarse en el área ampliada

Mantenga pulsada la tecla de mayúsculas y lleve otro rectángulo hasta el área ampliada..

#### Para alejarse o usar niveles predefinidos de zoom

Haga clic con el botón derecho del ratón en el panel de visualización para abrir el menú de control (consulte *Menú de control de DVD* en la página 72), haga clic en Zoom y seleccione Alejarse, Zoom x2, Zoom x4 o Zoom x8.

O haga clic en el botón 1:1 para alejarse o pulse el botón derecho del ratón para abrir el menú en el que fijar el nivel de acercamiento; Zoom x2, Zoom x4 o Zoom x8.

# Menú de control de DVD

Además de usar los botones del panel de control, se puede obtener acceso a las funciones del DVD haciendo clic con el botón derecho del ratón en el área de visualización del vídeo del panel de control. Esto es muy útil cuando se reproducen archivos en el modo de pantalla completa. El menú dispone de los siguientes elementos:

| Configuración                      | Abre la página Preferencias.                                                                                                 |
|------------------------------------|----------------------------------------------------------------------------------------------------|
| Ocultar controles                  | Oculta los controles de la pantalla completa<br>(consulte <i>Controles de pantalla completa</i> en la<br>página 68).         |
| Expulsar                           | Expulsa el disco DVD de la unidad.                                                                                           |
| Reanudar                           | Continúa la reproducción después de una<br>pausa                                                                             |
| Reproducir/Pausa                   | Alterna entre reproducir y hacer pausa.                                                                                      |
| Detener la reproducción            | Detiene la reproducción.                                                                                                    |
| Reproducir una<br>parte específica | Busca una ubicación específica en el disco (consulte <i>Búsqueda en discos DVD</i> en la página 70).                         |
| Reiniciar programa                 | Inicia la reproducción al comienzo del archivo.                                                                              |
| Subir                              | Sube en la lista de reproducción                                                                                             |
| Menú                               | Muestra un "menú de menús" (consulte <i>Uso de los menús</i> en la página 70).                                               |
| Subtítulos                         | Muestra un menú de selecciones de idiomas para subtítulos (consulte <i>Configuración de los subtítulos</i> en la página 69). |
| Audio                              | Muestra un menú de flujos de audio (consulte <i>Selección de flujos de audio</i> en la página 69).                           |
| Ángulo                             | Muestra un menú de los ángulos de cámara<br>(consulte <i>Selección del ángulo de visualización</i><br>en la página 70).      |
| Control<br>Parental                | Muestra un menú de opciones para el control de padres                                                                        |
| Buscar                             | Buscar un título o capítulo cualquiera.                                                                                      |
| Zoom                               | Zoom 2x, 4x, 8x, Alejarse.                                                                                                   |
| Acerca de                          | Muestra el cuadro de diálogo Acerca de                                                                                       |
| Salir                              | Cierra el DVD.                                                                                                    |
## Opciones de visualización del DVD

La página de opciones de visualización permite controlar cómo se visualiza el vídeo del DVD.

#### Para abrir la página de opciones de visualización

|                            | Haga clic en el botón Configuración del panel de control del DVD y luego haga clic en la ficha <b>Visualización</b> .                                                                                                    |
|----------------------------|----------------------------------------------------------------------------------------------------|
| Tamaño de<br>pantalla      | Muestra el vídeo al 50%, 75%, 100% o a pantalla completa.                                                                                                    |
|                            | Si el contenido del disco de vídeo DVD está<br>adecuadamente formateado, el vídeo DVD puede<br>visualizarse con una relación 4:3 de altura y ancho<br>(formato estándar de televisión) o 16:9 (pantalla ancha).                             |
| Preferencias<br>de formato | Pantalla ancha<br>Muestra la imagen completa con una relación 16:9 de<br>altura y ancho (para televisión con pantalla ancha).                                                                                                    |
|                            | <b>Formato</b> <i>CinemaScope</i><br>Muestra la imagen con bordes superiores e inferiores<br>(con formato 4:3 para una imagen más corta pero de<br>ancho completo).                                                                         |
|                            | <b>Pantalla panorámica</b><br>Muestra una imagen de 16:9 formateada para una<br>pantalla estándar 4:3. La imagen tiene la altura completa<br>y el 75% del ancho.                                                                            |
|                            | Mantener relación de aspecto<br>Mantiene la relación de aspecto (relación entre ancho y<br>altura) cuando se cambia el tamaño de visualización.                                                                                             |
| Opciones                   | Siempre visible<br>Muestra siempre el reproductor sobre todas las otras<br>ventanas.                                                                                                    |
|                            | <b>Ocultar automáticamente en pantalla completa</b><br>Oculta automáticamente los controles en el modo de<br>pantalla completa sin no hay interacción del usuario. Los<br>controles reaparecen automáticamente cuando el ratón<br>se mueve. |
| Información de             | Mostrar información de herramientas<br>Muestra ayudas útiles para el uso del DVD.                                                                                                    |
| herramientas               | Mostrar métodos abreviados<br>Muestra las teclas de los métodos abreviados.                                                                                                    |

#### Opciones de preferencias del DVD

La página de opciones de preferencias permite controlar cómo se visualiza el vídeo del DVD.

#### Para abrir la página de opciones de visualización

Haga clic en el botón Configuración del panel de control del DVD y luego haga clic en la ficha Preferencias.
 Seleccione la primera y segunda opción de su idioma

| ldioma<br>preferido                                 | <ul> <li>Seleccione la primera y segunda opcion de su idioma preferido.</li> <li>El DVD selecciona automáticamente el flujo de audio y los subtítulos que coinciden con la primera opción.</li> <li>Si la primera opción no está disponible, utiliza la segunda opción.</li> <li>Si ninguna de las dos opciones están disponibles, el reproductor utiliza el primer audio y flujo de subimágenes disponibles.</li> <li>Puede utilizar el botón Subtítulos para cambiar los idiomas durante la reproducción (consulte <i>Configuración de los subtítulos</i> en la página 69).</li> </ul> |
|-----------------------------------------------------|----------------------------------------------------------------------------------------------------|
| Gestión de<br>energía                               | <ul> <li>Seleccione uno de los niveles siguientes:</li> <li>Siempre (gestión de energía siempre activa).</li> <li>Mientras no se reproduce</li> <li>Apagar pantalla cuando en pausa (solamente se apaga la pantalla cuando la reproducción está en pausa).</li> <li>Nunca</li> </ul>                                                                                                    |
| Activar<br>siempre<br>subtítulos                    | Siempre muestra los subtítulos.                                                                                                    |
| Mostrar<br>subtítulos<br>cuando esta<br>en silencio | Muestra los subtítulos siempre que el audio está silenciado.                                                                                                    |

#### Configuración de DVD Video

En la página Ajustes de visualización podrá ajustar las características de vídeo. Su hardware determinará qué opciones están disonibles.

#### Para abrir la página Configuración de DVD Video

Haga clic en el botón Configurar del panel de control DVD y, a continuación, en la ficha **Vídeo.** 

| Brillo     | Ajusta la intensidad de la luz en la pantalla.                                                                                                    |
|------------|----------------------------------------------------------------------------------------------------|
| Gama       | Ajusta el brillo del color en pantalla. Cuánto más alto sea<br>el valor gama, mayores serán el brillo y el contraste; el<br>máximo es un valor plano (sin modificar). |
| Saturación | Ajusta la riqueza de color (determinada por la cantidad de gris) en la pantalla.                                                                                      |

## Subtítulos cerrados del DVD

Muestra el texto de los subtítulos cerrados sobre el vídeo, pero en una ventana separada junto al vídeo. Cuando aparece en la ventana separada, se puede utilizar la barra de desplazamiento para revisar los últimos minutos de

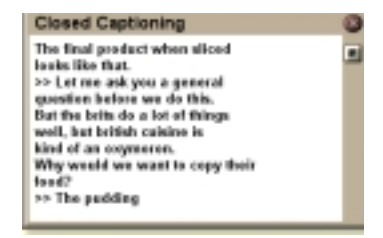

texto. Se puede establecer el color de fondo, la fuente y el color de la fuente de la ventana.

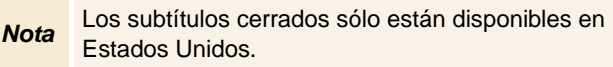

#### Para visualizar el texto de subtítulos cerrados

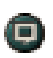

Haga clic en el botón Subtítulo cerrado, en el panel de control de DVD.

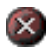

Para cerrar la ventana Subtítulos cerrados, haga clic en el botón Salir.

#### Opciones de subtítulos cerrados

La página Opciones de subtítulos cerrados permite especificar el formato de visualización del texto de subtítulos cerrados, sobre vídeo o en una ventana, y el color de fondo, la fuente y el color de la fuente de la ventana.

#### Para configurar los subtítulos cerrados

Haga clic en el botón Configuración del panel de control de la DVD y luego en la ficha Subtítulos cerrados.

| Uhioosión                                            | Ventana exterior<br>Muestra el texto de los subtítulos cerrados en su propia<br>ventana. Haga clic en Fuente para seleccionar la<br>fuente de visualización.<br>Ventana de vídeo<br>Muestra el texto de los subtítulos cerrados<br>superimpuesto en el vídeo. Haga clic en Fuente para |
|------------------------------------------------------|----------------------------------------------------------------------------------------------------|
| Ubicacion                                            | seleccionar la fuente de visualización.                                                                                                    |
|                                                      | Fondo sólido<br>Muestra el texto de los subtítulos cerrados sobre un<br>fondo sólido.<br>Fondo sombreado<br>Muestra el texto de los subtítulos cerrados sobre un<br>fondo sombreado.                                                                                                   |
| Subtítulos<br>cerrados<br>cuando está<br>en silencio | Muestra el texto de los subtítulos cerrados cuando el audio está silenciado.                                                                                                    |

## Opciones de planificación del DVD

Si tiene las funciones instaladas, podrá programar eventos de TV Magazine, VCR Digital, File Player y TV.

#### Para abrir la página de opciones de Planificación DVD

Haga clic en el botón Configuración del panel de control del DVD y luego haga clic en la ficha Planificador. El asistente de planificación lo guiará en la creación de nuevos eventos planificados. Para obtener detalles, consulte *Planificador* en la página 83.

## Códigos de región

Existen seis códigos de región, o "códigos de país", que se utilizan para impedir la reproducción de ciertos discos en ciertas regiones geográficas. Los DVD no reproducen los discos que no están permitidos en la región.

Si introduce un disco DVD cuyo código de región es diferente del valor actual, aparecerá un cuadro de diálogo para cambiarlo.

| Los códigos de región pueden modificarse sólo cinco<br>veces. |                                                                                                    |
|---------------------------------------------------------------|----------------------------------------------------------------------------------------------------|
| Región 1                                                      | Los EE.UU., los territorios de los<br>EE.UU. y Canadá.                                                      |
| Región 2                                                      | Europa, Japón, el Oriente medio,<br>Egipto, Sudáfrica, Groenlandia.                                         |
| Región 3                                                      | Taiwan, Corea, Filipinas, Indonesia,<br>Hong Kong.                                                          |
| Región 4                                                      | México, América del Sud, América<br>Central, Australia, Nueva Zelanda, las<br>islas del Pacífico, el Caribe |
| Región 5                                                      | Rusia, Europa del Este, India, la<br>mayor parte de África, Corea del<br>Norte, Mongolia.                   |
| Región 6                                                      | China                                                                                                    |

## **File Player**

Utilice File Player para reproducir varios formatos de archivos multimedia. Los tipos de formato que se pueden reproducir dependen del software del sistema. Si, por ejemplo, tiene el software DVD Player de ATI, podrá reproducir archivos MPEG-2.

Podrá reproducir los siguientes archivos multimedia:

- AVI
- MPEG (,mpg, .mpeg)
- MP (.mp3, .mp2)
- MIDI (.mid)
- WAV (.wav)

Si desea información sobre cómo usar los controles de File Player, consulte la ayuda en línea y la información de herramientas

#### Para iniciar File Player

## Video CD Video CD CD Audio File Player V Listings

## fdesde el LaunchPad

Haga clic en **File Player** en el Launchpad. Si desea información sobre LaunchPad, consulte la *página 8*.

#### desde la barra de tareas de Windows®

- **1** Haga clic en **Inicio**, en la barra de tareas.
- **2** Apunte a **Programas** ►.
- *3* Apunte a **ATI Multimedia Center** ►.
- 4 Haga clic en File Player.

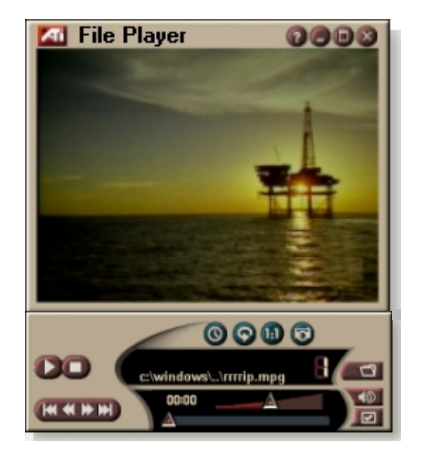

#### Menú de control de File Player

Haciendo clic con el botón derecho del ratón en el área de visualización o en el panel de control podrá acceder a las funciones de File Player. Esto es muy práctico para reproducir archivos en modo de pantalla completa. Aparecerán los siguientes elementos de menú:

| Configuración                | Abre la página de configuración de File Player.                                                |  |
|------------------------------|------------------------------------------------------------------------------------------------|--|
| Ocultar/mostrar<br>controles | Oculta el panel de control de File Player.                                                     |  |
| Reproducir                   | Reproduce el archivo actual.                                                                   |  |
| Detener                      | Detiene la reproducción.                                                                       |  |
| Modo de<br>mostrar la hora   | <b>Establece el modo de tiempo</b> :<br>Tiempo transcurrido<br>Tiempo restante<br>Tiempo total |  |
| Modo de zoom                 | <b>Establece el zoom</b> :<br>Alejarse, Zoom 2x,<br>Zoom 4x, Zoom 8x.                          |  |
| Tamaño de vídeo              | Establece el tamaño de reproducción: 50%, 75%, 100%, 200%, pantalla completa.                  |  |
| Acerca de                    | Muestra el cuadro de diálogo "Acerca de" .                                                     |  |
| Salir                        | Cierra File Player.                                                                            |  |

#### Acercarse y vista panorámica

En el panel de visualización podrá ampliar la parte de pantalla que desee para verla más de cerca y restaurar la pantalla normal.

#### Para acercarse

Haga clic dentro del panel de visualización, mantenga pulsado el botón y lleve el rectángulo por el área que desea ampliar.

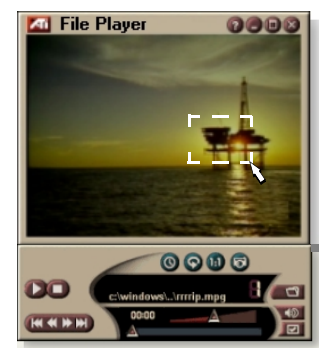

O haga clic con el botón

derecho del ratón sobre el botón 1:1 para abrir el menú en el que fijar el nivel de acercamiento; Zoom x2, Zoom x4 o Zoom x8.

#### Para tener una vista panorámica del área ampliada

Mueva el ratón por el área ampliada.

#### Para acercarse en el área ampliada

Mantenga pulsada la tecla de mayúsculas y lleve otro rectángulo hasta el área ampliada.

# Para alejarse o usar niveles de acercamiento predefinidos

Haga clic con el botón derecho del ratón en el panel de visualización para abrir el menú de control (consulte el menú Control de *Menú de control de File Player* en la página 79), a continuación, haga clic en Zoom y seleccione Alejarse, Zoom x2, Zoom x4 o Zoom x8.

O haga clic sobre el botón 1:1 para abrir un menú en el que fijar el nivel de acercamiento; Zoom x2, Zoom x4 o Zoom x8.

#### Ajustes de visualización de File Player

La página de ajustes de visualización sirve para controlar la forma en la que va a aparecer el vídeo en File Player.

#### Para abrir la página Ajustes de visualización

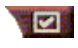

Haga clic en el botón Configurar del panel de control de File Player y, a continuación, en la ficha **Visualización**.

| Tamaño<br>de vídeo | Muestra el vídeo en 50%, 75%, 100%, 200% o en pantalla completa.                                                                                                    |
|--------------------|----------------------------------------------------------------------------------------------------|
|                    | Pantalla LCD<br>Muestra el número de pista y el tiempo de reproducción<br>actual en una pantalla LCD.                                                                                                    |
|                    | Siempre visible<br>Muestra siempre File Player sobre todas las demás<br>aplicaciones.                                                                                                    |
| Opciones           | <b>Ocultar automáticamente en pantalla completa</b><br>Oculta automáticamente los controles en el modo de<br>pantalla completa sin no hay interacción del usuario. Los<br>controles reaparecen automáticamente cuando el ratón<br>se mueve. |
|                    | Mantener relación de aspecto<br>Mantiene la relación de aspecto (relación entre ancho y<br>altura) cuando se cambia el tamaño de visualización.                                                                                             |
| Modo de<br>tiempo  | Establece el modo de tiempo:<br>Tiempo <b>transcurrido</b> , tiempo <b>restante</b> y tiempo <b>total</b> .                                                                                                    |
| Información        | Mostrar información de herramientas<br>Muestra sugerencias útiles para utilizar File Player.                                                                                                    |
| ae<br>herramientas | Mostrar método abreviado<br>Muestra el método abreviado.                                                                                                    |

#### Configuración de las preferencias de File Player

En la página de configuración de preferencias se pueden especificar los parámetros de gestión de energía.

| Gestión de | Seleccione uno de los niveles siguientes:                                                                                            |
|------------|----------------------------------------------------------------------------------------------------|
|            | <b>Siempre</b><br>La gestión de energía está siempre activada.                                                                       |
|            | Inhabilitado mientras reproduce<br>La gestión de energía está desactivada mientras se<br>reproduce un CD.                            |
| energía    | Permitir que la pantalla se apague mientras está en<br>pausa<br>La pantalla se apaga sólo cuando se pone en pausa la<br>reproducción |
|            | Inhabilitado<br>La gestión de energía está siempre desactivada.                                                                      |

# Configuración de la galería de instantáneas de File Player

Desde File Player se pueden capturar instantáneas.

## Para abrir la página de configuración de galería de instantáneas de File Player

Haga clic en el botón Configurar del panel de control de File Player y, a continuación, en la ficha Galería de instantáneas. Si desea información sobre la galería, consulte *Galería de instantáneas* en la página 55.

## Opciones de planificación de File Player

File Player se puede programar para que reproduzca archivos de soportes en la fecha y la hora que especifique. Si tiene las funciones instaladas, podrá incluso programas eventos de CD Audio, TV Magazine, VCR digital y TV.

#### Para configurar eventos programados

Haga clic en el botón Configurar del panel de control de File Player y, a continuación, en la ficha **Planificar**. El asistente de planificación le guiará en la creación de los nuevos eventos programados. Consulte los detalles en *Planificador* en la página 83.

## Planificador

Utilice la función de planificación para activar eventos en fechas y horas determinadas. Se pueden planificar eventos para la CD Audio, TV Magazine, VCR Digital , File Player y TV.

#### Para configurar los eventos planificados

Haga clic en el botón Configuración del panel de control de TV, CD Audio, DVD o de File Player, haga clic en la ficha **Planificar** y luego en el botón **Crear nuevo**.

El asistente del planificador lo guiará a través de la creación de nuevos eventos planificados. El paso 4 del asistente le preguntará si desea establecer opciones específicas de la función (por ejemplo, si está grabando vídeo, puede especificar calidad y duración para eventos en particular). Cuando hace clic en el botón **Finalizar**, el evento se añade a la lista de eventos planificados. Los elementos marcados están activos.

## Opciones de planificación

| Nombre                 | El nombre del evento. Los eventos marcados están activos.                                                 |
|------------------------|----------------------------------------------------------------------------------------------------|
| Función                | La función que se va a programar: CD Audio, File Player,<br>TV, TV Magazine, Captura de vídeo o Video CD. |
| Cuándo                 | Cuándo se produce el evento.                                                                              |
| Siguiente<br>ejecución | Hora a la que se va a volver a ejecutar el evento.                                                        |
| Modificar              | Haga clic para cambiar los valores de un evento programado.                                               |
| Eliminar               | Borrar un evento programado.                                                                              |
| Eliminar todos         | Borrar todos los eventos programados.                                                                     |

- Los eventos cuya fecha ha vencido (el mes y el día) se borran automáticamente. Para reactivar un evento, ponga un mes y un día posteriores.
- Si hay abierta una página de configuración o si aparece la casilla Acerca de la ayuda..., el planificador no podrá procesar eventos. Si se produce un evento, un cuadro de diálogo le indicará que no se ha procesado un evento concreto.
- Cuando se ejecuta el Multimedia Center por primera vez, si hay grabados eventos programados y no está funcionando el programa del planificador, un cuadro de diálogo le indicará que no se procesarán los eventos programados.

El planificador se puede ejecutar inmediatamente o se puede instalar en la carpeta Inicio de Windows para que se ejecute cada vez que se inicia Windows. El cuadro de diálogo de advertencia aparece cada vez que se hace clic en Aceptar después de agregar un elemento en la lista de visualización programada.

## TV Out

Se puede conectar un televisor a la pantalla de la computadora y utilizar el Multimedia Center para ver la salida de la computadora directamente en el televisor en los formatos NTSC o PAL, conectarse utilizando la capacidad de salida compuesta o S-Video y mostrar imágenes simultáneamente en el monitor de la PC y la televisión.

La TV Out proporciona la experiencia de una pantalla grande en una PC de esparcimiento que es ideal para jugar, dar presentaciones, ver películas y explorar Internet.

Debe conectar un televisor antes de activar la TV Out. Para obtener información sobre la conexión de un Nota televisor, consulte la guía del usuario de su tarjeta ATI.

#### Para activar la visualización en la televisión

- 1 En la barra de tareas de Windows, haga clic en Inicio.
- 2 Apunte a Configuración ► y luego haga clic en Panel de control.
- 3 Haga doble clic en Monitor.
- 4 Haga clic en la ficha Configuración.
- 5 Haga clic en la ficha Avanzada...
- 6 Haga clic en Monitores.
- 7 Seleccione la casilla de verificación **TV**.
- 8 Haga clic en Aceptar.

Para cancelar la TV Out, haga clic en la casilla de verificación Televisión para desactivarla.

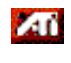

Mara obtener más información acerca de la visualización en el televisor, haga clic en la Ayuda del Escritorio.

## Soporte para monitores múltiples

Las tarjetas ATI RADEON VE con software HydraVision<sup>™</sup> integrado proveen soporte flexible de monitores múltiples para su sistema. Se dispone de muchas configuraciones de CRT, panel plano y pantallas monitores de TV.

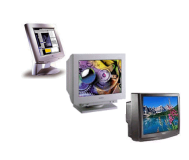

Las tarjetas ATI RADEON VE proveen soporte para monitores múltiples para DVD, el reproductor de archivos y el Video CD. Sírvase consultarla *RADEON VE Installation and Setup User's Guide*.

## Teletext

Con la nueva aplicación Teletext de ATI podrá sacar el mayor provecho del teletexto. Teletext elimina todos los inconvenientes habituales del teletexto de la televisión y permite moverse por el flujo de datos del teletexto. En la

| S S S S S S Later S                                  | 3 220 |
|------------------------------------------------------|-------|
|                                                      |       |
| لصاصر سرصر س                                         |       |
| Ripmond Recruitment Recordies 784                    |       |
| ADATEL Pull Contents 101                             |       |
| DA WITE DALY<br>The Closed dauges Date the Mark Bill | 0.0   |
| And Bally States and Select Sector                   | 222   |
| ADDITION AND TAKING P                                | -     |

*guía del usuario de Teletext de ATI* encontrará las instrucciones para instalar y trabajar con él.

Nota Teletext sólo está disponible en Europa.

## Detección y solución de problemas

Si tiene problemas con el vídeo o con el audio, pruebe a hacer lo siguiente.

#### Problemas de audio ...

#### No hay sonido

Revise los altavoces:

• Si son externos, compruebe si están encendidos (la luz indicadora de POWER está encendida) y conectados en las salidas de LINE-OUT o SPEAKER OUT de la tarjeta de sonido.

#### ¿Sigue sin haber sonido?

Reproduzca un sonido .WAV:

- 1 Haga clic en Inicio, Configuración ►, Panel de control y haga doble clic en Sonidos.
- 2 En el área **Sucesos**, haga clic en el **asterisco** y, a continuación, en un archivo .WAV del área de **sonido**.
- *3* Haga clic en el botón Reproducir ▶ para escucharlo.

Si sigue sin oír nada, abra el control de volumen:

 Haga clic en Inicio, Programas ►, Accesorios, Entretenimiento ► y seleccione Control de volumen. O bien haga doble clic sobre el icono del altavoz 
 (normalmente en la esquina inferior derecha de la pantalla) y, a continuación, en Abrir controles de volumen .

Si no hay ningún icono de altavoz en la barra de tareas, haga lo siguiente:

- Haga clic en Inicio, Configuración y, a continuación, en Panel de control.
- Haga doble clic en Multimedia.
- Marque la casilla Mostrar control del volumen en la barra de tareas en la ficha Audio.
- Compruebe si el **control de volumen** y el canal **Wave** están silenciados o a un volumen muy bajo. Compruebe asimismo si el canal **MIDI** (o sintetizados) está silenciado.

Si sale sonido de los altavoces, significa que están funcionando.

• Si todavía tiene problemas de sonido, revise las conexiones de audio de la tarjeta ALL-IN-WONDER 128.

#### No llega sonido desde la TV

Compruebe si la conexión de audio entre la tarjeta ALL-IN-WONDER 128 o ALL-IN-WONDER RADEON y la tarjeta de sonido es correcta.

• Si desea unas instrucciones de instalación completas, consulte las guías de instalación y de configuración de ALL-IN-WONDER 128 / ALL-IN-WONDER 128 PRO / ALL-IN-WONDER RADEON.

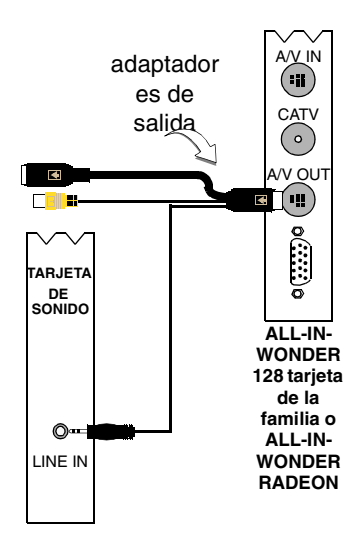

#### No hay captura de sonido

Revise la configuración del mezclador de la grabadora:

- Haga clic en Inicio, Programas ►, Accesorios, Entretenimiento ► y seleccione Control de volumen.
   O bien haga doble clic sobre el icono del altavoz 
   (normalmente en la esquina inferior derecha de la pantalla)
   y, a continuación, en Abrir controles de volumen.
- 2 En el menú de Control de volumen, haga clic en Opciones, Propiedades, Grabación y Aceptar. Se abre el Control de grabación.
- Compruebe si está marcado Line (o la entrada de audio seleccionada en el Asistente de inicialización del sonido; consulte la página 13). Haga clic ≚ para cerrar el cuadro de diálogo.

# No hay captura de sonido cuando se graba desde una cinta de vídeo.

Conecte la salida de audio VCR en el PC:

 Las salidas de audio izquierda y derecha del VCR tienen que estar conectadas con la tarjeta ALL-IN-WONDER 128 o ALL-IN-WONDER RADEON (tenga en cuenta que S-Video no lleva una conexión de audio). Si desea unas instrucciones de instalación completas, consulte las guías de instalación y de configuración de ALL-IN-WONDER 128 / ALL-IN-WONDER 128 PRO / ALL-IN-WONDER RADEON.

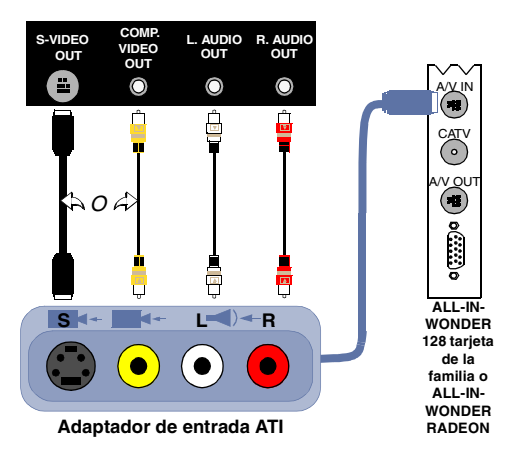

# No hay sonido en la cinta de vídeo cuando se da salida por un VCR

Conecte el audio del PC al VCR:

• Las salidas izquierda y derecha de audio del VCR tienen que estar conectadas en la tarjeta de la familia ALL-IN-WONDER 128 o en la de ALL-IN-WONDER RADEON (tenga en cuenta que S-Vídeo no tiene ninguna conexión para audio). Si desea tener unas instrucciones completas de la instalación, consulte la *Guía de instalación y del usuario ALL-IN-WONDER 128 / ALL-IN-WONDER 128 PRO / ALL-IN-WONDER RADEON* 

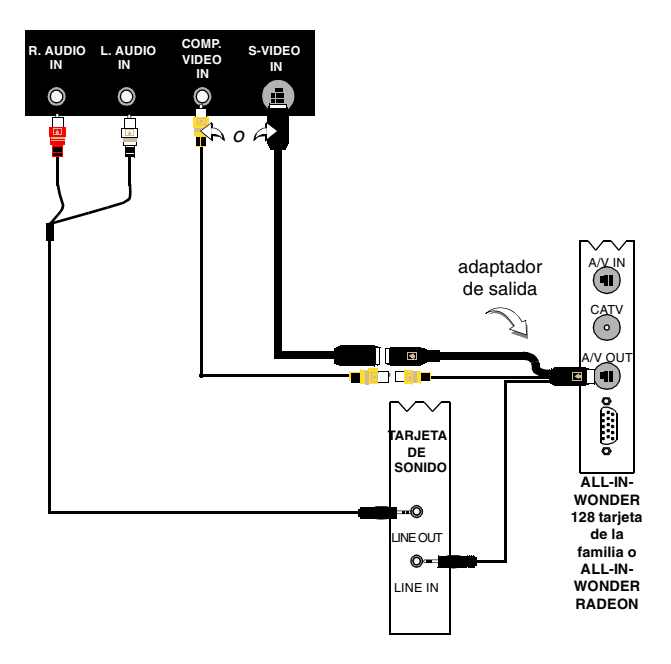

#### Problemas con el vídeo ...

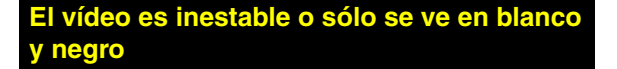

Compruebe si está utilizando el formato de norma de difusión correcto:

- Consulte la Norma de difusión en Opciones de vídeo de la TV en la página 17. Para que funcione correctamente, deberá especificar el país en el Asistente de inicialización de los canales de TV (consulte la página 13).
- Compruebe la calidad de la señal de entrada de TV, puede que el motivo sea una recepción defectuosa..

#### No hay vídeo o audio

- Compruebe si está conectado el cable o la antena.
- Compruebe si el conector de vídeo está en la fuente correcta (consulte **Conector** en *Opciones de vídeo de la TV* en la página 17).
- Compruebe si los conectores de audio y vídeo están firmemente enchufados en sus tomas correspondientes.
- Compruebe si la tarjeta de vídeo está correctamente encajada en su ranura. Consulte la guía del usuario de la tarjeta para saber dónde hay que ponerla.

# Indice alfabético

## Α

Acercarse y vista panorámica 30 **DVD 71** File Player 80 Video CD 63 Ajustes File Player 81 Ángulos de visualización selección 70 Asistente 82 Bloqueo de programas 32 Captura 40, 41 Control parental de TV 13 HotWords 27 Inicialización de los canales de TV 13 Inicialización del sonido 13 Planificación 83 Planificador de la TV 21 TV 28 TV Magazine 25 TV-on-Demand 14 Asistente de captura 40, 41 Asistente de HotWords 27 Asistente de inicialización **TV 13** Asistente de inicialización de los canales de TV 13 Asistente de inicialización del sonido 13 Asistente de planificación CD Audio 60 **DVD** 76 File Player 82 Asistente de TV Magazine 25 Asistente del planificador TV 21 ATI TV Bar 22 controles 22

#### Ayuda

características, sensible al contexto, información sobre herramientas, escritorio 10

## В

Base de datos del CD 59
Bloqueo de programas Asistente 32 contraseñas 32
Búsqueda automática 18

## С

Cable estándar 18 Calidad de grabación 40 Cambio del tamaño de la visualización de la TV 14 canales de audio DVD selección 69 Captura de instantáneas 34 Captura de vídeo 34 conseguir los mejores resultados con MPEG 42 Captura de vídeo e instantáneas 34 guardar y comprimir vídeo capturado 39 CD Audio 57 Base de datos del CD 59 opciones 58 Opciones de planificación 60 CD Karaoke 61 Codificación MPEG en tiempo real 41 Códigos de región 77 Conexión y desconexión de los paneles de control 9 Configuración Galería de instantáneas 55 Galería de instantáneas de File Player 82

Galería de instantáneas de TV 21 HotWords 26 Preferencias de File Player 82 VCR digital 40 vídeo DVD 75 **Control parental** 33, 71 Asistente 13 contraseña 13 DVD 71 **Control parental de DVD** 71

## D

cuadros I 42

cuadros I, B y P 42

Detalles de las propiedades del canal 18 Detección y solución de problemas audio 87 conexión de la tarjeta de sonido 88 conexión del audio del VCR 89, 90 vídeo 87 Detección y solución de problemas con el vídeo 87 Detección y solución de problemas de audio 87 **Digital VCR** codificación MPEG en tiempo real Conseguir los mejores resultados en la MPEG 42 **DVD** 67 acercarse y vista panorámica 71 búsqueda de discos DVD 70 códigos de región 77 configuración de los subtítulos 69 Configuración de vídeo 75 controles de pantalla completa 68 menú de control 72 Opciones de planificación 76 Opciones de preferencias 74 Opciones de subtítulos cerrados 75 opciones de visualización 73 selección de canales de audio 69 selección del ángulo de visualización 70

uso de los menús 70

## Е

Exportación de vídeo desplazado en el tiempo 38

## F

#### File Player 78

acercarse y vista panorámica 80 Ajustes de visualización 81 Asistente de planificación 82 Configuración de la galería de instantáneas 82 Galería de instantáneas 55 Menú de control 79 Opciones de planificación 82 Preferencias 82

## G

Galería de instantáneas 55 configuración 55

## н

HotWords Asistente 27 instalación 26

Incompatibilidad de recursos 8 información general 11 información sobre herramientas 10 Inicio del Multimedia Center 8 inicio desde la barra de tareas 11 Initialization Wizard 13

#### L

LaunchPad inicio del Multimedia Center desde el 8

#### Μ

Menú de control DVD 72 File Player 79 TV 15 Video CD 62

#### menús DVD

uso 70

MPEG

codificación en tiempo real 41 conseguir los mejores resultados en la captura de vídeo 42 customizing recording settings 41 **Multimedia Center** inicio 8

uso 7

## Ν

Navegación canales 23 Navegación de canales 23 Nombre de canal 18

## 0

o 25, 76 Opciones CD Audio 58 Galería de instantáneas del Video CD 66 Opciones del sintonizador de TV 18 Planificación 84 Planificación de File Player 82 Preferencias del DVD 74 Sintonizador de TV 18 Subtítulos cerrados 24, 75 Video CD 64 Vídeo de la TV 17 Visualización de la TV 16 visualización del DVD 73 Opciones de vídeo TV 17 **Opciones del sintonizador** TV 18

## Ρ

Paneles de control conexión y desconexión 9 Pausa en vivo 36 Planificación Asistente 83 opciones 84 Programa secundario de audio 30

## R

RADEON VE 86 Reproducción inmediata 36

## S

SAP 30 Settings MPEG recording 41 Soporte para monitores múltiples 86 Subtítulos cerrados opciones 24, 75 subtítulos DVD selección 69

## Т

Teletext 86 TV

acercarse y vista panorámica 30 Asistente de inicialización 13 Bloqueo de programas 32 captura de vídeo e instantáneas 34 Configuración de la galería de instantáneas 21 Control parental 33 Detalles de las propiedades del canal 18 Galería de instantáneas 55 grabación de un clip de vídeo y audio desde la TV 35 guardar y comprimir vídeo capturado 39 HotWords 26 inicio desde el LaunchPad 11 Menú de control 15 Navegación de canales 23 Opciones de subtítulos cerrados 24 opciones de vídeo 17 Opciones del planificador 21 opciones del sintonizador 18 Programa secundario de audio 30 setting up 13 TV Bar 22 TV Listings 44

TV Magazine 28 TV-on-Demand 36 VCR digital 39 TV Bar 22 **TV Listings 44** acceder a la información desde la TV 44 Cómo moverse 46 Configuración de los parámetros de búsqueda 52 Configurar, Registro, descargar actualizar listas, personalizar emisoras, actualizar listas 45 Días y fechas 54 Favorite Search 49 Ficha Actors 48 Ficha Categories 49 Ficha Schedules 51 Ficha Searches 51 Ficha Sports 53 Ficha Stations 53 Ficha Titles 54 Grabación los programas 46 iniciar 44 Opciones de Filter 48 Searches 49 Ver los programas 47 vistas, Grid, Log 47 **TV Magazine** Asistente 25, 28 inicio 28 instalación 28 **TV Out 85** TV-on-Demand 14, 36 Asistente de inicialización 14 cambiar la velocidad de reproducción 37 exportar vídeo desplazado en el tiempo 38

ir hacia atrás y hacia delante en el vídeo desplazado en el tiempo 37 moverse dentro del vídeo desplazado en el tiempo 38 Pausa en vivo 36 poner en pausa vídeo desplazado en el tiempo 37 Reproducción inmediata 36 reproducir vídeo desplazado en el tiempo 37 ver vídeo desplazado en el tiempo 36

## V

VCR digital Asistente de captura 41 instalación 39 opciones 40 Video CD acercarse y vista panorámica 63 captura de cuadros de instantánea 63 Galería de instantáneas 55 Menú de control 62 Opciones de la galería de instantáneas 66 opciones de visualización 64 Video CD 1.0, CD Karaoke 61 Video CD 1.0 61 Video-In 12 Visualización de la TV cambio del tamaño 14 opciones 16

## W

Wizard Initialization 13